## User Manual for GRL USB Type C Power Delivery Performance Analyzer (GRL-USB-PD-A1)

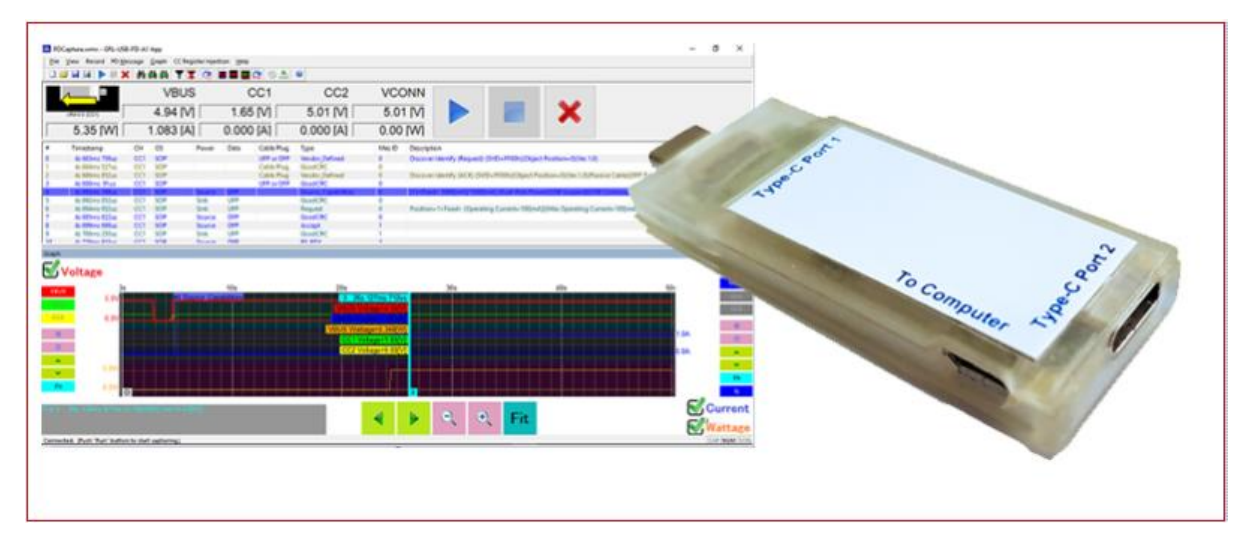

This material is provided as a reference to install Rev 1.07.03 of Granite River Labs (GRL) USB-PD Type-C<sup>™</sup> Power Delivery Performance Analyzer A1 Software.

For software support, contact <a href="mailto:support@graniteriverlabs.com">support@graniteriverlabs.com</a>.

## Table of Contents

| Table of Contents                                                          | . 2 |
|----------------------------------------------------------------------------|-----|
| 1 Overview                                                                 | .4  |
| 1.1 Features                                                               | .4  |
| 1.1.1 Voltage and Current of VBUS / CC1 / CC2 Signal Analysis              | .4  |
| 1.1.2 Power Delivery Message Decode                                        | .5  |
| 1.2 Connection image                                                       | .6  |
| 1.3 Power Delivery Protocol Analysis View                                  | .6  |
| 2 Revision Record                                                          | .6  |
| 3 Specification                                                            | .7  |
| 3.1 Supported USB Type-C ™ / Power Delivery Standard                       | .7  |
| 3.2 USB Type-C ™ VBUS / CC / VONN signal monitoring function               | .7  |
| 3.3 GRL-USB-PD-A1 Analyzer Dimensions and Weight                           | .7  |
| 3.4 GRL-USB-PD-A1 Analyzer Electrical specifications                       | .7  |
| 3.5 GRL-USB-PD-A1 Analyzer Environment specification                       | .7  |
| 3.6 GRL-USB-PD-A1 Analyzer Protocol Analysis Host PC Operating Environment | .7  |
| 4 Set Contents                                                             | .8  |
| 4.1 Hardware components                                                    | .8  |
| 4.2 Software Components                                                    | .8  |
| 5 Appearance                                                               | .8  |
| 5.1 USB Type-C ™ Plug connector                                            | .8  |
| 5.2 USB Type-C ™ Receptacle connector                                      | .8  |
| 5.3 USB Micro-B connector                                                  | .8  |
| 5.4 Status Indicator LED                                                   | .9  |
| 5.4.1 LED State Description                                                | .9  |
| 6 Installation method                                                      | .9  |
| 6.1 Connection of GRL-USB-PD-A1 Analyzer to Control PC                     | .9  |
| 6.1.1 Connection diagram for the software installation                     | .9  |
| 6.2 GRL-USB-PD-A1 Analyzer Driver Installation                             | .9  |
| 7 GRL-USB-PD-A1 Protocol Analyzer Application Usage                        | 11  |
| 7.1 Launching the GRL-USB-PD-A1 Application                                | 11  |
| 7.2 Start Capture                                                          | 11  |
| 7.3 Record Settings                                                        | 11  |
| 7.4 VBUS Current Direction Setting                                         | 12  |
| 7.5 Save Setting of Capture File                                           | 12  |
| 7.6 Capture File Setting Details                                           | 13  |

| 8 | Operation method14                                                 |
|---|--------------------------------------------------------------------|
|   | 8.1 Connection diagram14                                           |
|   | 8.2 Start GRL-USB-PD-A1 Application14                              |
|   | 8.3 Capture Start Operation14                                      |
|   | 8.4 Capture Stop operation15                                       |
|   | 8.5 Clear Capture Data15                                           |
|   | 8.6 Analysis of Capture Data15                                     |
| 9 | Feature Description15                                              |
|   | 9.1 PD Message-Column Settings15                                   |
|   | 9.2 Operation screen                                               |
|   | 9.3 Description of Various Tool bars17                             |
|   | 9.4 Present VBUS / CC1 / CC2 voltage / Current Status Indication17 |
|   | 9.5 PD Message List                                                |
|   | 9.6 PD Message Find Operation19                                    |
|   | 9.7 PD Message -Auto Scroll                                        |
|   | 9.8 PD Message- Display Filter Setting20                           |
|   | 9.9 PD Message-Font Setting                                        |
|   | 9.10 File Export Operation                                         |
|   | 9.11 PD Message Time Stamp Feature                                 |

## 1 Overview

**GRL-USB-PD-A1** can be used to analyze behavior between any USB Type-C based device like Apple Mac's, Chromebooks and Android phones, Thunderbolt 3 docks, DisplayPort adapters, Qualcomm Quick Charge AC adapters, USB PD power banks, Cable E-Markers, etc. Using passive adapters, the GRL-USB-PD-A1 can also check for power and USB Power Delivery protocol communication over Apple Lightning connectors, and analyze charging behavior over USB micro-B and Type-A connectors.

GRL-USB-PD-A1 Analyzer connected between two USB Type-C <sup>™</sup> devices captures the voltage / current information of the VBUS / CC / VCONN signals exchanged between the USB Type-C <sup>™</sup> devices. The captured data is transmitted to the control PC connected to the USB Micro-B port. The GRL-USB-PD-A1 software decodes the captured data and gives a graphical representation of the voltage and current signals captured.

USB Type-C <sup>TM</sup> and USB-C <sup>TM</sup> are trademarks of USB Implementers Forum.

#### 1.1 Features

#### 1.1.1 Voltage and Current of VBUS / CC1 / CC2 Signal Analysis

The VBUS / CC1 / CC2 signal can be measured to the precision of 1 millisecond accuracy. The software performs a detailed analysis of Power Delivery message, VBUS voltage and Current change.

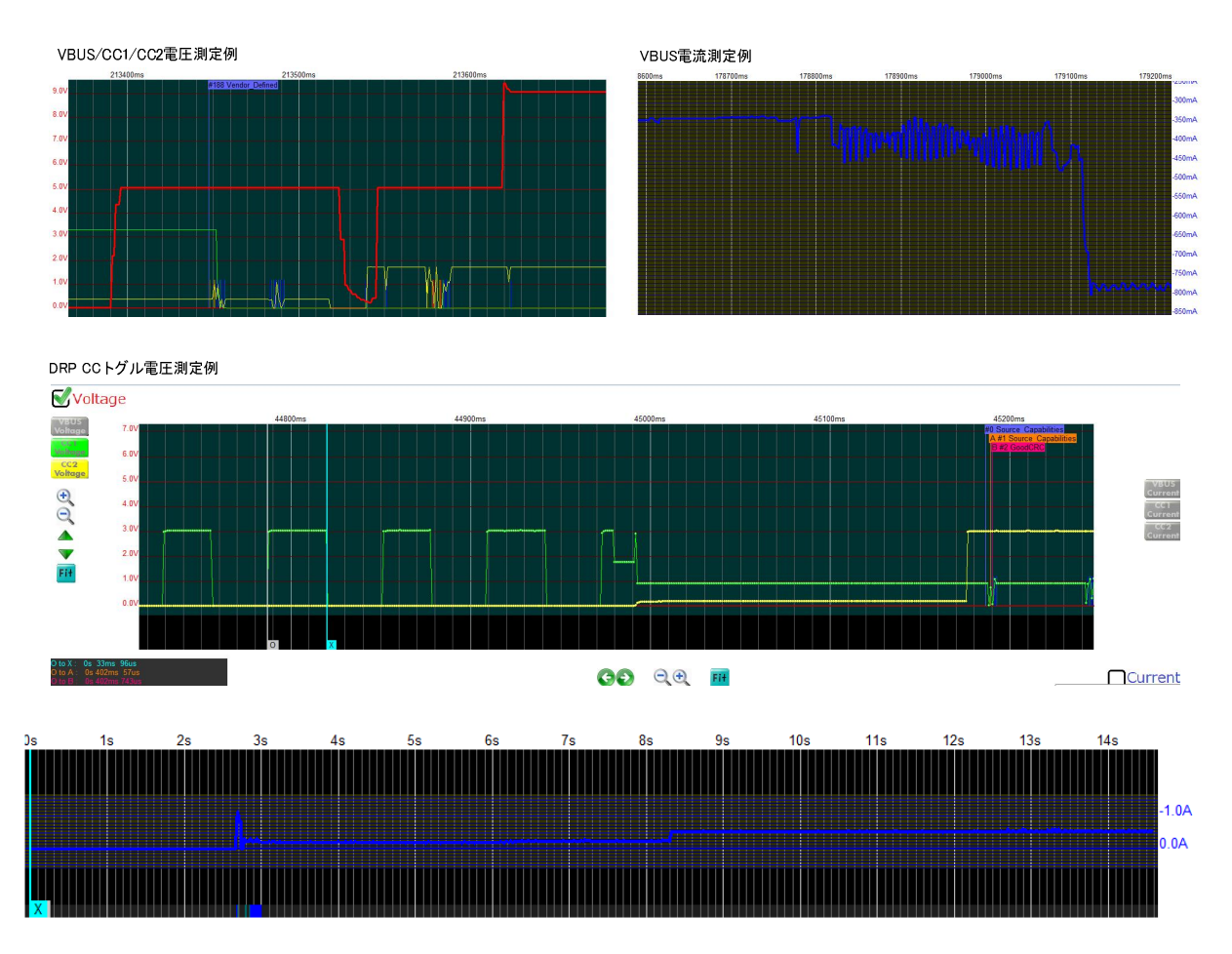

#### 1.1.2 Power Delivery Message Decode

The contents of the captured PD messages are displayed in detail in accordance with the USB PD Specification.

| #      | Timestamp                     | CH     | OS       | Powe        | r Data   | Туре                   | Type Mes         |                         |                                                                                 |                 |                        |  |  |
|--------|-------------------------------|--------|----------|-------------|----------|------------------------|------------------|-------------------------|---------------------------------------------------------------------------------|-----------------|------------------------|--|--|
| 21     | 45s 361ms 725us               | CC1    | SOP      | Source      | e UFP    | Source_Capabilities    | 0                | [1] <fixed></fixed>     | 5000[mV]/3000[mA] (Dual-Role Por                                                | wer)(ExPowered) | (USB Communications)(D |  |  |
| 22     | 45s 362ms 826us               | CC1    | SOP      | Sink        | DFP      | GoodCRC                | 0                |                         |                                                                                 |                 |                        |  |  |
| 23     | 45s 363ms 910us               | CC1    | SOP      | Sink        | DFP      | Request                | uest 6<br>dCRC 6 |                         | Position=4 (Operating Current=1500[mA])(Max Operating Current=1500[mA])(USB Con |                 |                        |  |  |
| 24     | 45s 364ms 601us               | CC1    | SOP      | Sour        | e UFP    | GoodCRC                | odCRC 6          |                         |                                                                                 |                 |                        |  |  |
| 25     | 45s 365ms 349us               | CC1    | SOP      | Sour        | e UFP    | Accept                 | 1                |                         |                                                                                 |                 |                        |  |  |
| 21     | 15 015 000                    |        |          | <b>8</b> .1 |          | 0.1000                 |                  |                         |                                                                                 |                 |                        |  |  |
| ⊡- Pac | :ket #21                      | -12    |          | Offset      | Length   | Field name             |                  | Value                   | Description                                                                     | HEX             | ASCII                  |  |  |
| -      | – Message Header=4141h        |        |          | 04          | 5        | Message Type           |                  | 01h (1)                 | Source_Capabilities                                                             | 01              |                        |  |  |
|        | Data Object [1] = 2E          | 019120 | Ch       | 5           | 1        | Port Data Role         |                  | 0h (0)                  | UFP                                                                             | 00              |                        |  |  |
| -      | Data Object [2] = 00          | 02D12  | Ch       | 67          | 2        | Specification Revision |                  | 1h (1)                  | Revision 2.0                                                                    | 01              |                        |  |  |
|        | Data Object [3] = 00          | 048120 | _n<br>~h | 8           | 1        | Port Power Role        |                  | 1h (1)                  | Source                                                                          | 01              |                        |  |  |
|        | - Data Object [4] = 0006412Ch |        | -11      | 911         | 3        | MessageID              |                  | 0h (0)                  |                                                                                 | 00              |                        |  |  |
|        |                               |        |          | 1214        | 3        | Number of Data Objects |                  | 4h (4)                  |                                                                                 | 04              |                        |  |  |
|        |                               |        | 15       | 1           | Extended |                        | 0h (0)           | Control or Data Message | 00                                                                              |                 |                        |  |  |
|        |                               |        |          |             |          |                        |                  |                         |                                                                                 |                 |                        |  |  |
|        |                               |        |          |             |          |                        |                  |                         |                                                                                 |                 |                        |  |  |

#### Source\_Capabilities Power Data Object 詳細表示例

| #  | Timestamp       | CH  | OS  | Power  | Data | Туре                 | Mes | Description                                                                                                    |
|----|-----------------|-----|-----|--------|------|----------------------|-----|----------------------------------------------------------------------------------------------------|
| 21 | 45s 361ms 725us | CC1 | SOP | Source | UFP  | Source_Capabilities  | 0   | [1] <fixed> 5000[mV]/3000[mA] (Dual-Role Power)(ExPowered)(USB Communications)(Data Role Swap</fixed>                                                                                                    |
| 22 | 45s 362ms 826us | CC1 | SOP | Sink   | DFP  | GoodCRC              | 0   |                                                                                                    |
| 23 | 45s 363ms 910us | CC1 | SOP | Sink   | DFP  | Request              | 6   | Position=4 (Operating Current=1500[mA])(Max Operating Current=1500[mA])(USB Commincations Capa                                                                                                    |
| 24 | 45s 364ms 601us | CC1 | SOP | Source | UFP  | GoodCRC              | 6   |                                                                                                    |
| 25 | 45s 365ms 349us | CC1 | SOP | Source | UFP  | Accept               | 1   |                                                                                                    |
| •  |                 |     |     |        |      | m                    |     |                                                                                                    |
| -  |                 |     |     |        |      | and the second state |     | The state of the state of the s |

| ⊡-Packet #21                | Offset | Length | Field name                            | Value      | Description              | HEX   | ASCII |
|-----------------------------|--------|--------|---------------------------------------|------------|--------------------------|-------|-------|
| Message Header=4141h        | 09     | 10     | Maximum Current in 10mA units         | 12Ch (300) | 3000 [mA]                | 2C 01 |       |
| Data Object [1] = 2E01912Ch | 1019   | 10     | Voltage in 50mV units                 | 12Ch (300) | 15000 [mV]               | 2C 01 |       |
| Data Object [2] = 0002D12Ch | 2021   | 2      | Peak Current                          | 0h (0)     |                          | 00    | 2     |
| Data Object [3] = 0004B12Ch | 2223   | 2      | Reserved                              | 0h (0)     |                          | 00    | x     |
| Data Object [4] = 0000412Ch | 24     | 1      | Unchunked Extended Messages Supported | 0h (0)     |                          | 00    |       |
|                             | 25     | 1      | Dual-Role Data                        | 0h (0)     |                          | 00    |       |
|                             | 26     | 1      | USB Communications Capable            | 0h (0)     |                          | 00    | 22    |
|                             | 27     | 1      | Externally Powered                    | 0h (0)     |                          | 00    |       |
|                             | 28     | 1      | USB Suspend Supported                 | 0h (0)     |                          | 00    |       |
|                             | 29     | 1      | Dual-Role Power                       | 0h (0)     |                          | 00    |       |
|                             | 3031   | 2      | Fixed supply                          | 0h (0)     | Fixed supply (Vmin=Vmax) | 00    | 3     |
|                             |        |        |                                       |            |                          |       |       |

#### PDパケットのPreamble, BMC 詳細情報表示例

| Edges | Ave.UI[us] | Preamble | BMC                              | Payload                                                                   | CRC       | Message Bytes (HEX)        | Message Bytes (ASCII) |
|-------|------------|----------|----------------------------------|---------------------------------------------------------------------------|-----------|----------------------------|-----------------------|
| 481   | 3.247      | 64       | 01010101010101010101010101010101 | [SYNC-1][SYNC-1][SYNC-1][SYNC-2]1414C21910E2C21D2000C21B4000C214600023D43 | 96034D32h | 41 41 2C 91 01 2E 2C D1 02 | AA,,A                 |
| 228   | 3.307      | 64       | 010101010101010101010101010101   | [SYNC-1][SYNC-1][SYNC-1][SYNC-2]16009184F3D3[EOP]                         | 3D3F4819h | 61 00                      | a.                    |
| 288   | 3.307      | 64       | 010101010101010101010101010101   | [SYNC-1][SYNC-1][SYNC-1][SYNC-2]26C1698520349A6C9867[EOP]                 | 7689C6A9h | 62 1C 96 58 02 43          | bX.C                  |
| 233   | 3.254      | 64       | 010101010101010101010101010101   | [SYNC-1][SYNC-1][SYNC-1][SYNC-2]14D06001A06D[EOP]                         | D60A1006h | 41 0D                      | Α.                    |
| 229   | 3.247      | 64       | 01010101010101010101010101010101 | [SYNC-1][SYNC-1][SYNC-1][SYNC-2]343038F54830[EOP]                         | 03845F83h | 43 03                      | C.                    |
| 226   | 3.313      | 64       | 01010101010101010101010101010101 | [SYNC-1][SYNC-1][SYNC-1][SYNC-2]16205392133D[EOP]                         | D3312935h | 61 02                      | a.                    |
| 233   | 3.254      | 64       | 01010101010101010101010101010101 | [SYNC-1][SYNC-1][SYNC-1][SYNC-2]64503FE00979[EOP]                         | 97900EF3h | 46 05                      | E.                    |
| 228   | 3.307      | 64       | 01010101010101010101010101010101 | [SYNC-1][SYNC-1][SYNC-1][SYNC-2]164000C825A3[EOP]                         | 3A528C00h | 61 04                      | a.                    |
| 298   | 3 307      | 64       | 01010101010101010101010101010101 | [SYNC-1][SYNC-1][SYNC-1][SYNC-2]E6E1100800EE7A6AB33E[E0P]                 | F33BA6A7h | 6F 1F 01 80 00 FF          | 0                     |

#### 1.2 Connection image

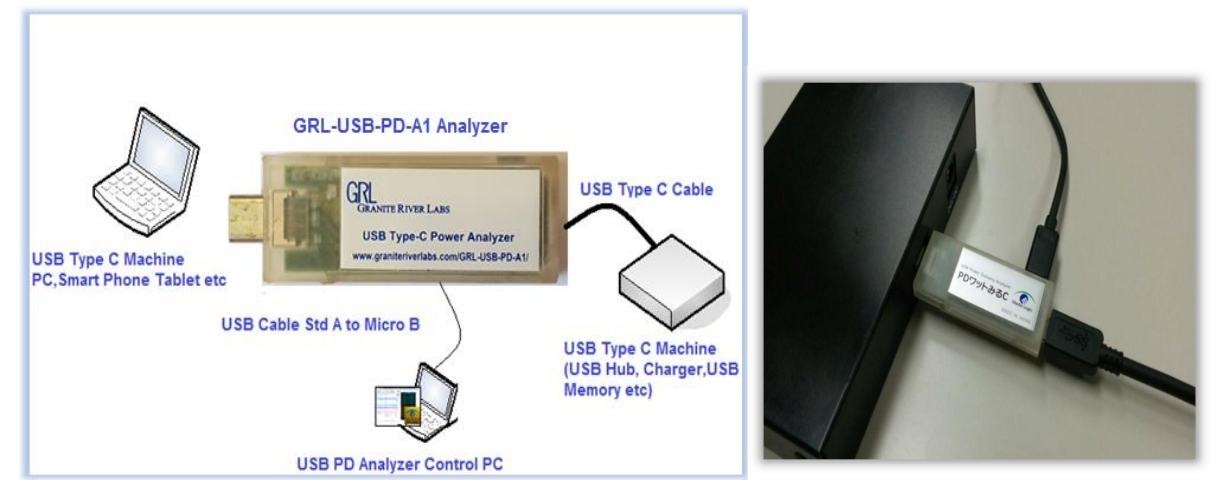

#### 1.3 Power Delivery Protocol Analysis View

The image below shows the detailed view of PD Message decode and corresponding CC-Line, VBus and Current measurement.

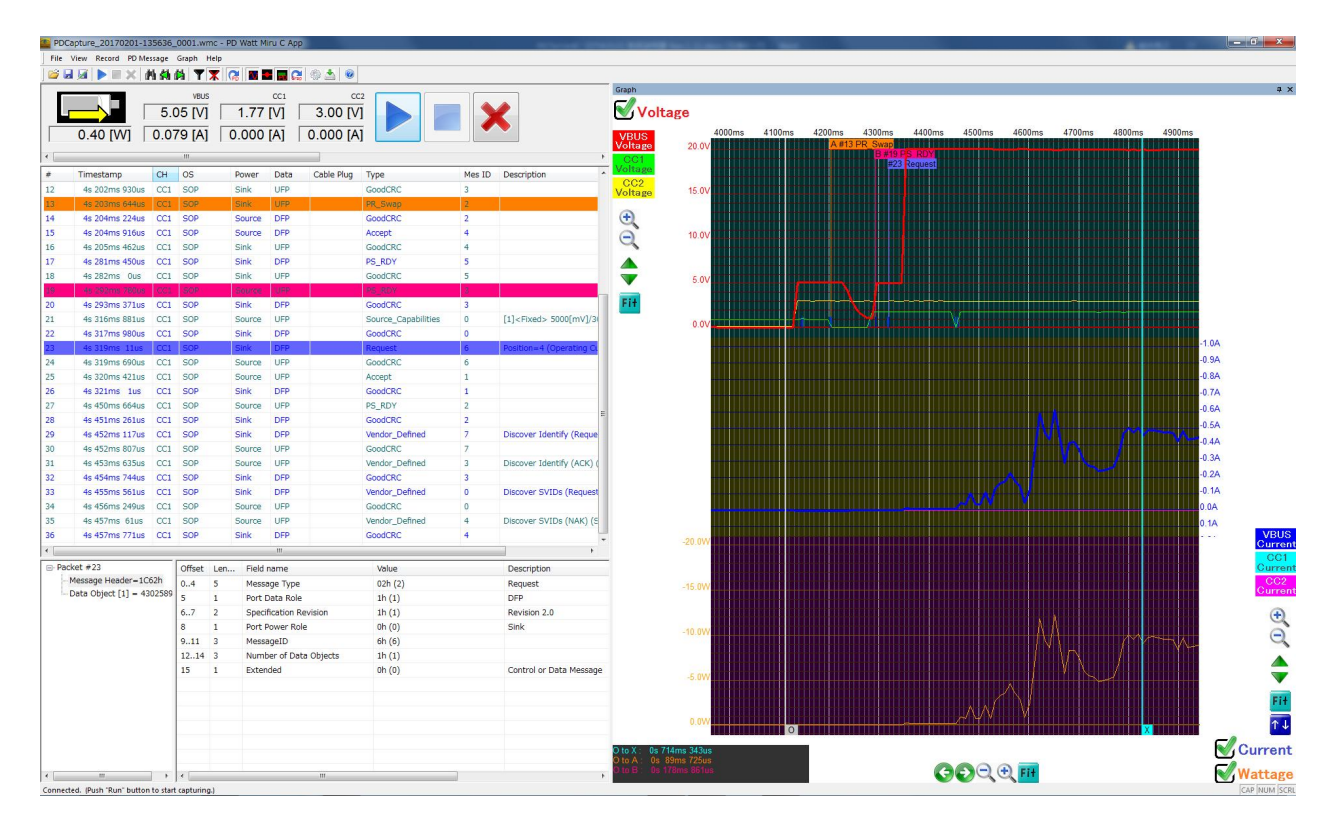

| 2 Revision | n Record  |                                   |                            |
|------------|-----------|-----------------------------------|----------------------------|
| Version    | Revision  | <b>Description of Changes</b>     | Author(s)                  |
|            | Date      |                                   |                            |
| 1.0.0      | 1/12/2017 | Added Sections 1 to 6             | sky@graniteriverlabs.com   |
| 1.0.5      | 27/9/2018 | Modified LED States (Section 5.4) | gpong@graniteriverlabs.com |

## 3 Specification

#### 3.1 Supported USB Type-C <sup>™</sup> / Power Delivery Standard

- Universal Serial Bus Type-C TM Cable and Connector Specification Revision 1.2
- Universal Serial Bus Power Delivery Specification Revision 2.0, V1.2
- Universal Serial Bus Power Delivery Specification Revision 3.0, V 1.0a
- Universal Serial Bus Power Delivery Firmware Update Specification Revision 1.0
- Universal Serial Bus Type-C<sup>™</sup> Authentication Specification Revision 1.0
- VESA DisplayPort Alt Mode on USB Type-C Standard Ver.1.0a

#### 3.2 USB Type-C <sup>™</sup> VBUS / CC / VONN signal monitoring function

- Corresponding VBUS voltage: 0 to 20.0 V (resolution about 10 mV)
- Corresponding VBUS current: 0 to 5.0 A (resolution about 1 mA)
- Corresponding CC 1 / CC 2 voltage: 0 to 5.0 V (Resolution about 10 mV)
- Corresponding CC 1 / CC 2 current: 0 to 1.2 A (resolution about 1 mA)
- Sampling cycle: Approximately 1 to 1000 ms (can be specified by application)

#### 3.3 GRL-USB-PD-A1 Analyzer Dimensions and Weight

- External dimensions: W 21.8 X L 61.6 X H  $8.3 \pm 0.2$  mm
- Mass: 16 g

#### 3.4 GRL-USB-PD-A1 Analyzer Electrical specifications

- Supply voltage:  $DC + 5.0V \pm 10\%$
- Device consumption current: 32.0 mA (Typical value during operation)

#### 3.5 GRL-USB-PD-A1 Analyzer Environment specification

- $\cdot$  Operating temperature range: 5  $\sim$  + 40 °C
- · Operating humidity range: 35 to 85% RH (with no condensation)
- · Restriction on the use of hazardous substances: REACH, RoHS

#### 3.6 GRL-USB-PD-A1 Analyzer Protocol Analysis Host PC Operating Environment

- Supported PC: Windows® PC with USB host
- Supported OS: Windows® 7/8 / 8.1 / 10 (32 bit / 64 bit)
- Hard disk for saving captured data, mouse, keyboard, display mounted mandatory

## 4 Set Contents

#### 4.1 Hardware components

- GRL-USB-PD-A1 Analyzer body
- USB cable connecting controller to the host PC is not included in the product. Please prepare separately.

#### 4.2 Software Components

- GRL-USB-PD-A1 Analyzer application executable file "• USB-PD-A1.exe"
- GRL-USB-PD-A1 Analyzer Instruction Manual (this book)

Please download the latest software from the following link

http://graniteriverlabs.com/usb-type-ctm-power-delivery-performance-analyzer-grl-usb-pd-a1/

## 5 Appearance

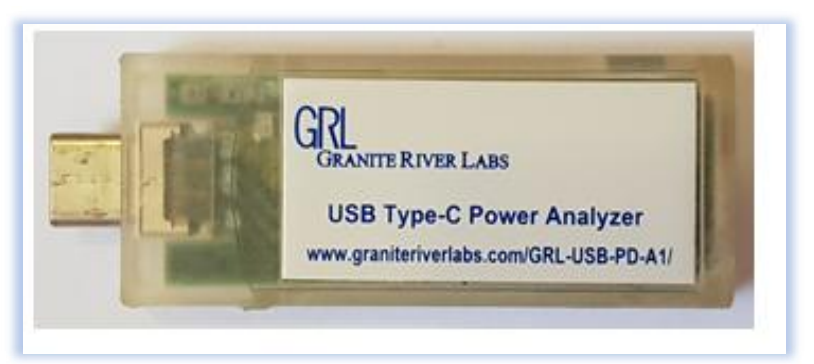

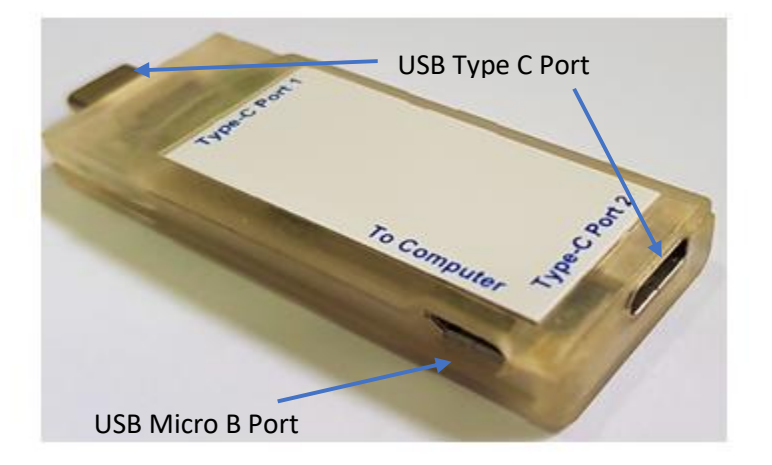

#### 5.1 USB Type-C <sup>™</sup> Plug connector

To connect a USB Type-C <sup>™</sup> device that performs PD protocol analysis.

#### 5.2 USB Type-C <sup>™</sup> Receptacle connector

To connect a USB Type-C <sup>™</sup> device that performs PD protocol analysis.

#### 5.3 USB Micro-B connector

To connect the control PC for GRL-USB-PD-A1 Analyzer viewer.

#### 5.4 Status Indicator LED

| 5.4.1 LED State De          | .4.1 LED State Description                                                                      |  |  |  |  |  |
|-----------------------------|-------------------------------------------------------------------------------------------------|--|--|--|--|--|
| LED State                   | Description                                                                                     |  |  |  |  |  |
| Both OFF<br>□ □             | No VBUS is detected or VBUS is less than 1V.                                                    |  |  |  |  |  |
| Blue ON<br>Green OFF<br>◆ □ | VBUS is detected as more than 1V.<br>VBUS current more than 10mA flows from Receptacle -> Plug. |  |  |  |  |  |
| Blue OFF<br>Green ON<br>□♦  | VBUS is detected as more than 1V.<br>VBUS current more than 10mA flows from Plug -> Receptacle. |  |  |  |  |  |
| Both ON<br>♦ ♦              | VBUS is detected as more than 1V.<br>Less than 10mA flows on VBUS.                              |  |  |  |  |  |

# 6 Installation method

Download the GRL-USB-PD-A1 software installer from the below link to the Control PC. Double click the installer and follow the screen instructions to complete software installation. Ensure to have sufficient space on the hard disk.

#### 6.1 Connection of GRL-USB-PD-A1 Analyzer to Control PC

Please connect the micro-B USB port of GRL-USB-PD-A1 Analyzer to the USB port of Control PC with USB cable.

6.1.1 Connection diagram for the software installation

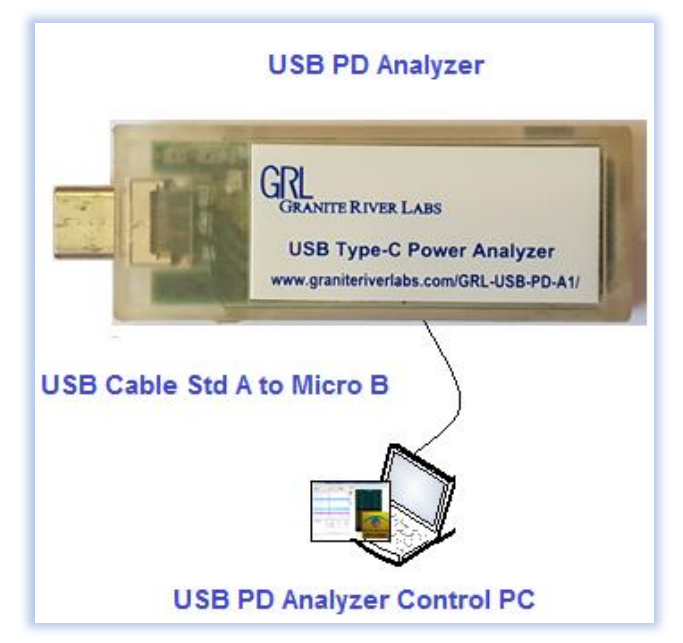

#### 6.2 GRL-USB-PD-A1 Analyzer Driver Installation

When connecting for the first time, installation of the driver is necessary. Follow the procedure below to install driver on control PC.

| all Driver キャンセル              |
|-------------------------------|
| Help                          |
| Install PD Watt Miru C Driver |
| About PD Watt Miru C App CC2  |
|                               |

Select the GRL-USB-PD-A1 application from the windows menu as shown below.

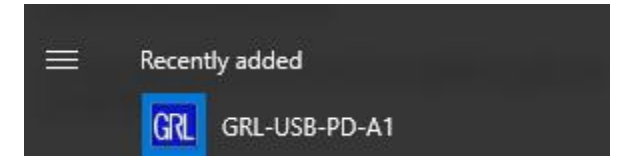

Automatic installation of GRL-USB-PD-A1 driver will start. If the driver is successfully installed, "Media Logic Watt Miru C Device" will be displayed in "Universal Serial Bus Devices" of Device Manager.Device manager screen at driver installation successfully.

| File Action Veer Help                                                                                                    | A Device Manager                                                                                                    |  |
|----------------------------------------------------------------------------------------------------|----------------------------------------------------------------------------------------------------|--|
| <ul> <li>Image of the second second s</li></ul> | File Action View Help                                                                                                    |  |
| Order Seis Butacoft Radios     Butacoft Radios     Duk dives     Duk dives     Dub Adives     Dub Adives                  |                                                                                                    |  |
|                                                                                                    | gri+PC     Batteies     Gunputer     Dipley adapters     Dipley adapters     Dipley     Media Logic Watt Miru C Device     Media Logic Watt Miru C Device     Ok Cancel     Ok Cancel     Ok Cancel |  |

In the case when the driver is not installed select "Install GRL-USB-PS-A1 Driver" from the help menu to install the driver.

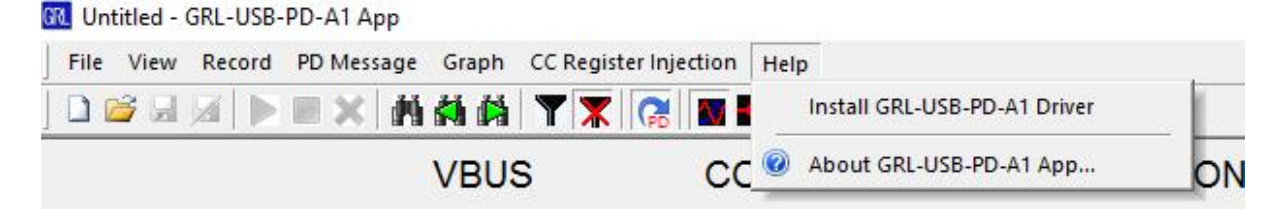

## 7 GRL-USB-PD-A1 Protocol Analyzer Application Usage

7.1 Launching the GRL-USB-PD-A1 Application

Double-click the GRL-USB-PD-A1 icon on the desktop to and start the application.

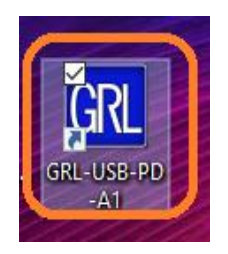

When GRL-USB-PD-A1 software is recognized correctly, the "start button" is activated and the voltage / current information of VBUS / CC1 / CC2 is displayed as shown below.

|               | VBUS      | CC1       | CC2       | VCONN    |  |   |
|---------------|-----------|-----------|-----------|----------|--|---|
| vRd-3.0 (CC2) | 20.24 [V] | 0.00 [V]  | 1.70 [V]  | [V] 00.0 |  | X |
| 10.34 [W]     | 0.511 [A] | [A] 000.0 | [A] 000.0 | [W] 00.0 |  |   |

If GRL-USB-PD-A1 software is not recognized correctly, "Start button" will be disabled and voltage / current information of VBUS / CC1 / CC2 will not be displayed as shown below. Please re install the GRL-USB-PD-A1 software.

| VBUS | CC1 | CC2 | VCONN |  |   |
|------|-----|-----|-------|--|---|
|      |     |     |       |  | × |

#### 7.2 Start Capture

Select Run option from the Record Menu for enabling the capture of the transactions between the PD devices as shown below.

| PDCapture.wmc - GRL-USB-PD-A1 App |                  |                   |           |          |        | - | ٥ | × |
|-----------------------------------|------------------|-------------------|-----------|----------|--------|---|---|---|
| File View Record PD Message Graph | h CC Registe     | er Injection Help |           |          |        |   |   |   |
| 🗋 💕 🛃 ▶ Run                       | Ctrl+R           | 🔞 🛛 🖬 🖬 🕻         | 2 🔅 📩 💿   |          |        |   |   |   |
| Stop<br>X Clear                   | Ctrl+P<br>Ctrl+D | CC1               | CC2       | VCONN    |        |   |   |   |
| wRe-3.0 (C 🍈 Record Settings      |                  | 0.00 [V]          | 1.70 [V]  | 0.00 [V] |        |   |   |   |
| 10.1 📥 Record File Settings       |                  | [A] 000.0         | [A] 000.0 | [W] 00.0 |        |   |   |   |
| VBUS Current Direction S          | etting           |                   | N-1       | Dennis   | <br>11 |   |   |   |

#### 7.3 Record Settings

For the VBUS/CC1/CC2 Sampling Interval can be specified before starting the capture. The sampling interval would range from 1ms to 1000ms. By default the value is set to 10ms.

| Record Settings            | ×         |
|----------------------------|-----------|
| VBUS Sampling Interval     | √ 10ms    |
| Max Record PD Packet Count | 20000     |
| Max VBUS Sampling Count    | 3600000   |
|                            |           |
|                            |           |
| Load Default               | OK Cancel |

#### 7.4 VBUS Current Direction Setting

In the USB Type-C <sup>TM</sup> Power Delivery environment, the supply direction (Sink / Source) of VBUS between Type-C device devices varies depending on the type of connected device and the situation. In this product, the supply direction of VBUS is expressed using "positive / negative of VBUS current value". By Default, when VBUS is supplied from the Type - C plug to the Type - C receptacle of this equipment, the VBUS current is a positive value, and when VBUS is supplied from the Type - C receptacle to the Type - C plug direction VBUS current is a negative value.

| VB | US Current Direction Setting   |           | Х |
|----|--------------------------------|-----------|---|
|    | Select VBUS Current Positive D | irection  |   |
|    | Plug to Receptade              |           |   |
|    | ○ Receptacle to Plug           |           |   |
|    |                                | OK Cancel |   |

To change the VBUS supply direction where the VBUS current value is a positive value, select from the menu [Record] - [VBUS Current Direction Setting].

#### 7.5 Save Setting of Capture File

The file name of the capture file is determined according to "Capture file save setting" and a capture file is created.

| Record File Settings                                           | ×                         |
|----------------------------------------------------------------|---------------------------|
| Filename Caption (max 64 chars)                                |                           |
| PDCapture                                                      |                           |
| Record Filename                                                |                           |
| PDCapture.wmc                                                  |                           |
| Append Timestamp to Filename                                   | Max File Size (MB)        |
| Record File Folder<br>C:\Users\grluser\Documents\GRL-USB-PD-A1 | Select Record File Folder |
| Do not ask again                                               | OK Cancel                 |

When a capture file with the same file name already exists at the start of capture, it is forcibly saved with the new capture file and the old capture file is deleted. If you want to keep the old capture file, either change the capture file name or check the "Append Timestamp to Filename" checkbox and add the capture start time to the file name so that it will be a different file name and the maximum file size of the capture file is 100 MB. When the capture data size exceeds 100 MB, the capture stops automatically (Default setting). If you want to capture more than 100MB, please check the "Multiple Record File" checkbox. When the Multiple Record File setting is enabled, when the capture file size exceeds 100 MB, the next capture file is automatically created and the capture is continued automatically. A 4-digit serial number is automatically added to the capture file name.

| Setting item         | Description                                                      |
|----------------------|------------------------------------------------------------------|
| Filename Caption     | Specifies the file name of the capture file. (Without the        |
|                      | extension)                                                       |
| Append the           | Append the current time information to the capture file          |
| Timestamp to         | Example: Current time 2016 years 11 months 30 days 17 : 12       |
| Filename             | minutes 32 seconds. Capture file name "PDCapture_                |
|                      | <b>20161130-171232</b> .wmc"                                     |
| Multiple Record File | Sets the operation exceeds the maximum file size, or             |
|                      | maximum possible capture.                                        |
|                      | Unchecked: Capture automatically stops.                          |
|                      | <b>Checked:</b> Multiple capture files would be created appended |
|                      | with four digit serial number.( from 0001 upto 9999)             |
|                      | Example: "PDCapture_ 0001.wmc","PDCapture_20161130-              |
|                      | 171232_0001.wmc"                                                 |
| Max File Size (MB)   | Sets the maximum file size for the capture file                  |
| Record File Folder   | Set the folder to save the capture file.                         |
| Do not ask again     | Unchecked: This dialog is displayed before starting the Capture  |
| -                    | of the PD transaction's.                                         |

#### 7.6 Capture File Setting Details

| Checked: This dialog is not displayed before starting the   |
|-------------------------------------------------------------|
| Capture of the PD Transactions.                             |
| Note: Capture file save settings is can be changed from the |
| menu or toolbar.                                            |

## 8 Operation method

Follow the image below to connect the GRL-USB-PD-A1 Analyzer between the two Type C Devices. Connect micro USB Port of the A1 Analyzer to the Control PC.

#### 8.1 Connection diagram

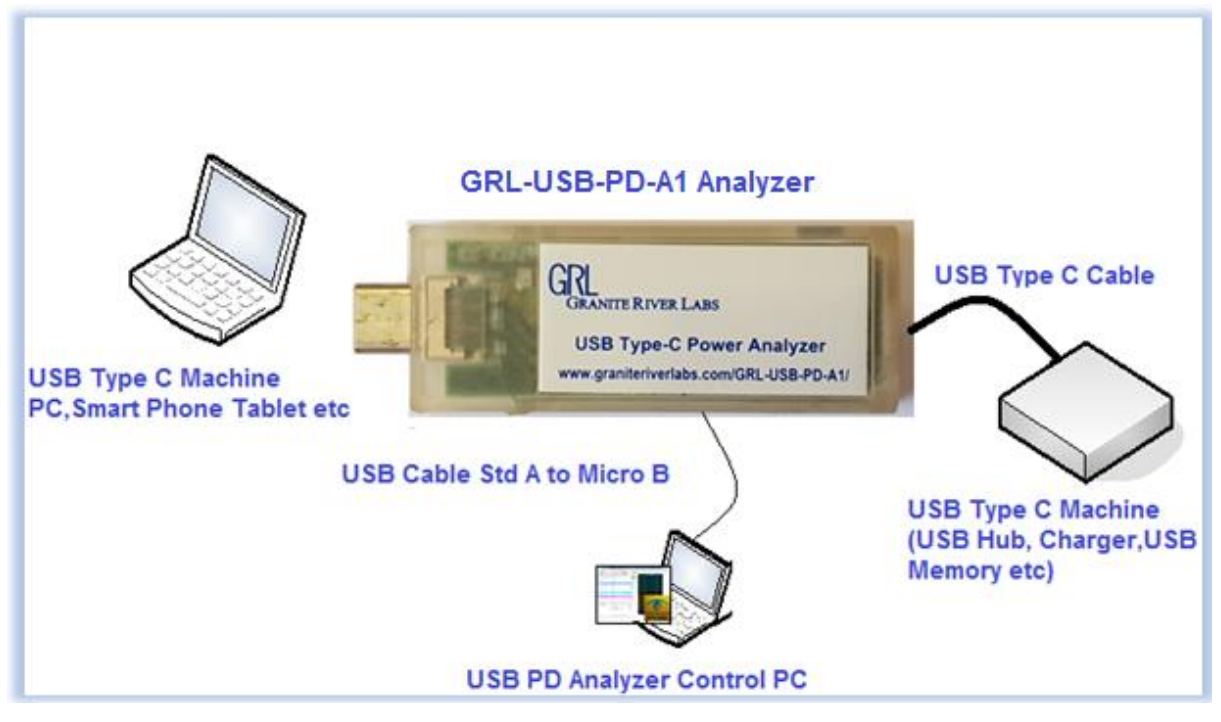

During Protocol Analysis, ensure to keep the GRL-USB-PD-A1 Analyzer always connected to the control PC with the USB cable. It is recommended to use a shorter USB cable.

You can connect and disconnect each USB Type-C <sup>TM</sup> device freely. Connect / disconnect each USB Type-C <sup>TM</sup> device according to the purpose of protocol analysis.

#### 8.2 Start GRL-USB-PD-A1 Application

Refer to Section "Launching the GRL-USB-PD-A1 Application"

#### 8.3 Capture Start Operation

Press "Start button" and start the capture.

At the start of capture, "Capture file save setting dialog" is displayed. Follow the instructions in "Save Setting of Capture File" to save the settings of Capture File. According to the settings, a capture file is created and capture is started.

When the capture is started, the voltage / current information of the captured VBUS / CC1 / CC2 is displayed in real time on the graph. Also, if a PD message is detected, the PD message detected is displayed in the PD message list.

#### 8.4 Capture Stop operation

Please press "stop button" to stop capture.

Capture data is saved on the hard disk with the capture file name created according to the Capture File Save Settings.

#### 8.5 Clear Capture Data

If you wish to erase capture data that is currently acquired while capturing, please press "Erase button".

Acquired PD message and voltage / current graph display will be discarded.

A capture file after capture continuation is newly created according to the Capture File Save Setting.

#### 8.6 Analysis of Capture Data

Analyze the PD messages of capture data and analyze each VBUS / CC1 / CC2 voltage / current according to section "Operation Screen".

## 9 Feature Description

#### 9.1 PD Message-Column Settings

To customize the column settings select PD Messages->Column Settings menu option

| 📆 PD       | Capture.wmc - G | RL-U                                                                                                    | JSB-PD-A1              | App            |              |          |        |            |         |                         |            |                                                                                                    |                   |                             |                                         |            |                        |            | 2 | - | ٥ |
|------------|-----------------|----------------------------------------------------------------------------------------------------|------------------------|----------------|--------------|----------|--------|------------|---------|-------------------------|------------|----------------------------------------------------------------------------------------------------|-------------------|-----------------------------|-----------------------------------------|------------|------------------------|------------|---|---|---|
| File       | View Record     | PD I                                                                                                    | Message                | Graph CC R     | egister      | Injectio | n Help |            |         |                         |            |                                                                                                    |                   |                             |                                         |            |                        |            |   |   |   |
|            | i 🖬 🖬 🕨         | A         Find         Ctrl+F         B         B         C         C         D         D <thd< th="">         D         <thd< th=""> <thd< t<="" th=""><th>C 🗠</th><th>0</th><th></th><th></th><th colspan="5"></th><th></th><th></th><th></th><th></th><th></th></thd<></thd<></thd<> |                        |                | C 🗠          | 0        |        |            |         |                         |            |                                                                                                    |                   |                             |                                         |            |                        |            |   |   |   |
|            |                 | 61<br>61                                                                                                    | Find Prev<br>Find Next | Sh             | ift+F3<br>F3 | C        | C1     | C          | C2      | VC                      | ONN        |                                                                                                    |                   |                             |                                         |            |                        |            |   |   |   |
|            |                 | G                                                                                                    | Auto Scro              | u              |              |          |        |            |         |                         |            |                                                                                                    |                   |                             | ζ.                                      |            |                        |            |   |   |   |
|            |                 | T                                                                                                    | Display Fi             | lter Settings  |              |          | [      |            |         |                         |            |                                                                                                    |                   |                             |                                         |            |                        |            |   |   |   |
| #          | Idle Time       | ж                                                                                                    | Disable D              | isplay Filters |              | .en[     | CH     | OS         | Power   | Data                    | Cable Plug | Туре                                                                                                    |                   | Mes ID                      | Description                             |            |                        |            |   |   |   |
| 290<br>291 | 18s 166ms 76    | C                                                                                                    | Column S               | ettings        |              | C.P.     | DEP    | UFP or DFP | Vendor_ | Defined<br>Canabilities | 0          | Discove<br>[1] <fix< td=""><td>er Identify (Requ</td><td>uest) (SVID=<br/>3000[mA1 (U</td><td>FF00h)(Object Posi<br/>ISB Suspend)(ExPo</td><td>0s<br/>0s 1</td><td>1ms 70us<br/>21ms 148us</td><td>633<br/>897</td><td></td><td></td><td></td></fix<> | er Identify (Requ | uest) (SVID=<br>3000[mA1 (U | FF00h)(Object Posi<br>ISB Suspend)(ExPo | 0s<br>0s 1 | 1ms 70us<br>21ms 148us | 633<br>897 |   |   |   |
| 292        | 18s 290ms 51    |                                                                                                    | Font Setti             | ngs            |              | ce       | DFP    |            | Source  | Capabilities            | 0          | [1] <fix< td=""><td>ed&gt; 5000[mV]/3</td><td>3000[mA] (l</td><td>JSB Suspend)(ExPo</td><td>0s</td><td>1ms 73us</td><td>897</td><td></td><td></td><td></td></fix<>                                                                                    | ed> 5000[mV]/3    | 3000[mA] (l                 | JSB Suspend)(ExPo                       | 0s         | 1ms 73us               | 897        |   |   |   |
| 293        | 18s 292ms 48    | бus                                                                                                    | CC2                    | SOP            | Sou          | irce     | DFP    |            | Source  | Capabilities            | 0          | [1] <fix< td=""><td>ed&gt; 5000[mV]/3</td><td>3000[mA] (l</td><td>JSB Suspend)(ExPo</td><td>Os</td><td>1ms 72us</td><td>897</td><td></td><td></td><td></td></fix<>                                                                                    | ed> 5000[mV]/3    | 3000[mA] (l                 | JSB Suspend)(ExPo                       | Os         | 1ms 72us               | 897        |   |   |   |
| 294        | 18s 294ms 45    | 7us                                                                                                    | CC2                    | SOP'           |              |          |        | UFP or DFP | Vendor_ | Defined                 | 0          | Discove                                                                                                    | er Identify (Requ | uest) (SVID=                | FF00h)(Object Posi                      | 0s         | 1ms 74us               | 633        |   |   |   |
| 295        | 18s 296ms 16    | iOus                                                                                                    | CC2                    | SOP'           |              |          |        | UFP or DFP | Vendor_ | Defined                 | 0          | Discove                                                                                                    | er Identify (Requ | uest) (SVID=                | FF00h)(Object Posi                      | 0s         | 1ms 70us               | 633        |   |   |   |
| 296        | 18s 297ms 85    | 7us                                                                                                    | CC2                    | SOP'           |              |          |        | UFP or DFP | Vendor_ | Defined                 | 0          | Discove                                                                                                    | er Identify (Requ | uest) (SVID=                | FF00h)(Object Posi                      | 0s         | 1ms 64us               | 633        |   |   |   |
| 297        | 18s 419ms 64    | Ous                                                                                                    | CC2                    | SOP            | Sou          | irce     | [)FP   |            | Source_ | Capabilities            | 0          | [1] <fix< td=""><td>ed&gt; 5000[mV]/3</td><td>3()00[mA] (l</td><td>JSB Suspend)(ExPo</td><td>0s 1.</td><td>21ms 150us</td><td>897</td><td></td><td></td><td></td></fix<>                                                                              | ed> 5000[mV]/3    | 3()00[mA] (l                | JSB Suspend)(ExPo                       | 0s 1.      | 21ms 150us             | 897        |   |   |   |
| 298        | 18s 421ms 60    | 4us                                                                                                    | CC2                    | SOP            | Sou          | irce     | DFP    |            | Source_ | Capabilities            | 0          | [1] <fix< td=""><td>ed&gt; 5000[mV]/3</td><td>3000[mA] (l</td><td>JSB Suspend)(ExPo</td><td>0s</td><td>1ms 67us</td><td>896</td><td></td><td></td><td></td></fix<>                                                                                    | ed> 5000[mV]/3    | 3000[mA] (l                 | JSB Suspend)(ExPo                       | 0s         | 1ms 67us               | 896        |   |   |   |
| 299        | 18s 423ms 57    | 4us                                                                                                    | CC2                    | SOP            | Sou          | irce     | DFP    |            | Source_ | Capabilities            | 0          | [1] <fix< td=""><td>ed&gt; 5000[mV]/3</td><td>3000[mA] (l</td><td>JSB Suspend)(ExPo</td><td>Os</td><td>1ms 74us</td><td>897</td><td></td><td></td><td></td></fix<>                                                                                    | ed> 5000[mV]/3    | 3000[mA] (l                 | JSB Suspend)(ExPo                       | Os         | 1ms 74us               | 897        |   |   |   |
| 300        | 18s 425ms 54    | 4us                                                                                                    | CC2                    | SOP'           |              |          |        | UFP or DFP | Vendor_ | Defined                 | 0          | Discove                                                                                                    | er Identify (Requ | uest) (SVID=                | FF00h)(Object Posi                      | 0s         | 1ms 73us               | 633        |   |   |   |
| 301        | 18s 427ms 24    | 7us                                                                                                    | CC2                    | SOP'           |              |          |        | UFP or DFP | Vendor  | Defined                 | 0          | Discove                                                                                                    | er Identify (Requ | uest) (SVID=                | FF00h)(Object Posi                      | Os         | 1ms 70us               | 633        |   |   |   |
| 302        | 18s 428ms 94    | 5us                                                                                                    | CC2                    | SOP'           |              |          |        | UFP or DFP | Vendor  | Defined                 | 0          | Discove                                                                                                    | er Identify (Requ | uest) (SVID=                | FF00h)(Object Posi                      | 0s         | 1ms 65us               | 633        |   |   |   |
| 303        | 18s 550ms 71    | 8us                                                                                                    | CC2                    | SOP            | Sou          | irce     | DFP    |            | Source  | Capabilities            | 0          | [1] <fix< td=""><td>ed&gt; 5000[mV]/3</td><td>3000[mA] (l</td><td>JSB Suspend)(ExPo</td><td>Os 1.</td><td>21ms 140us</td><td>897</td><td></td><td></td><td></td></fix<>                                                                               | ed> 5000[mV]/3    | 3000[mA] (l                 | JSB Suspend)(ExPo                       | Os 1.      | 21ms 140us             | 897        |   |   |   |
| 304        | 18s 552ms 68    | 2us                                                                                                    | CC2                    | SOP            | Sou          | irce     | DFP    |            | Source_ | Capabilities            | 0          | [1] <fix< td=""><td>ed&gt; 5000[mV]/3</td><td>3000[mA] (l</td><td>JSB Suspend)(ExPo</td><td>0s</td><td>1ms 67us</td><td>896</td><td></td><td></td><td></td></fix<>                                                                                    | ed> 5000[mV]/3    | 3000[mA] (l                 | JSB Suspend)(ExPo                       | 0s         | 1ms 67us               | 896        |   |   |   |
| 305        | 18s 554ms 65    | 2us                                                                                                    | CC2                    | SOP            | Sou          | irce     | DFP    |            | Source  | Capabilities            | 0          | [1] <fix< td=""><td>ed&gt; 5000[mV]/3</td><td>3000[mA] (l</td><td>JSB Suspend)(ExPo</td><td>0s</td><td>1ms 74us</td><td>897</td><td></td><td></td><td></td></fix<>                                                                                    | ed> 5000[mV]/3    | 3000[mA] (l                 | JSB Suspend)(ExPo                       | 0s         | 1ms 74us               | 897        |   |   |   |

We can change the display order of the columns displayed in the PD Message by selecting Up or the Down buttons in the PD Messages Column Settings Dialog.

Show or Hide the columns can be done by selecting the Show Hide Buttons from the PD Messages Column Settings Dialog.

| Order | Title            | Desctiption                       | Width | Show/Hide | ^ | OK       |
|-------|------------------|-----------------------------------|-------|-----------|---|----------|
| 0     | #                | Packet Number                     | 50    | Show      |   | Contra   |
| 1     | Idle Time        | Idle Time                         | 120   | Show      |   | Cance    |
| 2     | Timestamp        | Timestamp                         | 120   | Show      |   | Load Def |
| 3     | Pkt Len[us]      | Packet Length [us]                | 70    | Show      |   |          |
| 4     | СН               | Channel                           | 40    | Show      |   |          |
| 5     | OS               | Ordered Set                       | 80    | Show      |   |          |
| 6     | Power            | Port Power Role                   | 60    | Show      |   | Up       |
| 7     | Data             | Port Data Role                    | 60    | Show      |   | Dow      |
| 8     | Cable Plug       | Cable Plug                        | 80    | Show      |   | Down     |
| 9     | Туре             | Message Type                      | 150   | Show      |   |          |
| 10    | Mes ID           | MessageID                         | 60    | Show      |   | Show     |
| 11    | Description      | Description                       | 300   | Show      |   | SHOV     |
|       | VBUS Vol[V]      | VBUS Voltage [V]                  | 70    | Hide      |   | Hide     |
|       | VBUS Curr[A]     | VBUS Current [A]                  | 70    | Hide      |   |          |
|       | CC1 Vol[V]       | CC1 Voltage [V]                   | 70    | Hide      |   |          |
|       | CC1 Curr[A]      | CC1 Current [A]                   | 70    | Hide      |   |          |
|       | CC2 Vol[V]       | CC2 Voltage [V]                   | 70    | Hide      |   |          |
|       | CC2 Cur[A]       | CC2 Current [A]                   | 70    | Hide      |   |          |
|       | Rev.             | Specification Revision            | 40    | Hide      |   |          |
|       | NumDOs           | Number of Data Objects            | 60    | Hide      |   |          |
|       | Extended         | Extended                          | 40    | Hide      |   |          |
|       | Ex Chunked       | Extended Chunked (Extended=1)     | 40    | Hide      |   |          |
|       | Ex Chunk Num     | Extended Chunk Number (Extended   | 40    | Hide      |   |          |
|       | Ex Request Chunk | Extended Request Chunk (Extended  | 40    | Hide      |   |          |
|       | Ex Data Size     | Extended Data Size (Extended=1)   | 60    | Hide      |   |          |
|       | Message Size     | Message Size                      | 60    | Hide      |   |          |
|       | Header           | Message Header                    | 60    | Hide      |   |          |
|       | Ex Header        | Extended Message Header (Extende  | 60    | Hide      |   |          |
|       | Data Objects or  | Data Objects (Extended=0) or Exte | 200   | Hide      |   |          |
|       | CRC              | CRC                               | 80    | Hide      |   |          |
|       | Edges            | Number of CC Edges                | 60    | Hide      |   |          |
|       | Ave.UI[us]       | Average Unit Interval [us]        | 80    | Hide      |   |          |
|       | Preamble Len     | Preamble Length [bits]            | 80    | Hide      |   |          |
|       | BMC              | BMC                               | 200   | Hide      |   |          |
|       | Payload          | Data Payload                      | 200   | Hide      |   |          |
|       | Message Bytes    | PD Message Bytes (HEX)            | 190   | Hide      | ~ |          |

#### 9.2 Operation screen

The operation screen of the protocol analysis application is as follows. Correlation between the PD Messages, Voltage and Current measurements can be verified.

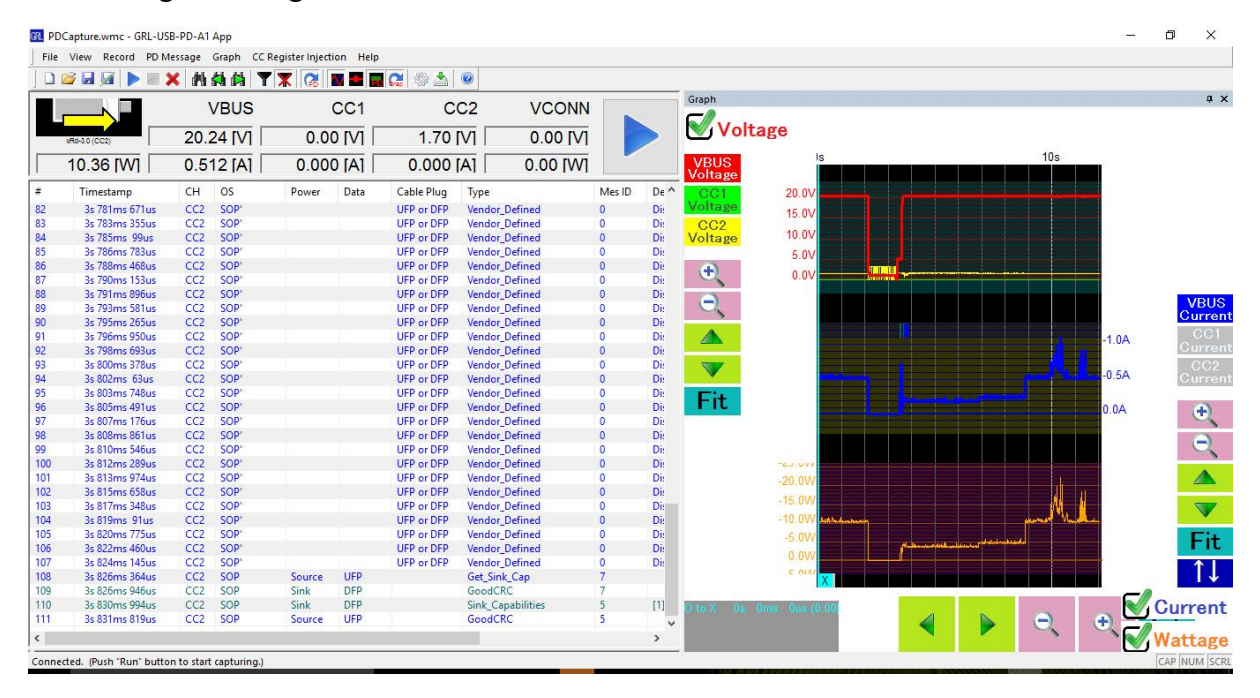

| Name             | Description                                                                  |
|------------------|------------------------------------------------------------------------------|
| Start button     | USB type-c <sup>™</sup> On the PD Start capturing messages, various types of |
|                  | voltage and current. At the start of the capture previous captured data      |
|                  | will be discarded. Before starting the capture Save the captured data if     |
|                  | you do not want to destroy the captured data.                                |
| Stop button      | USB type-c <sup>™</sup> On the PD Stops capturing messages, various types of |
|                  | voltage and current.                                                         |
| Clear button     | Clears the data captured.                                                    |
| PD Message List  | During the PD Data capture the decoded PD messages would be                  |
|                  | displayed in the list.                                                       |
| Detailed PD      | The details of the selected PD message would in displayed in the             |
| Message          | Detailed PD Message Widow.                                                   |
| Status bar       | Of the current PD Try the w C Of the view state.                             |
| Voltage and      | Captured data VBUS/CC1/CC2 Of the voltage and current chart                  |
| Current chart    | displays.                                                                    |
|                  | View capture stop during the last captured data of voltage and current       |
|                  | chart.                                                                       |
|                  | While capturing the show in real time the data capture in voltage and        |
|                  | current chart.                                                               |
| Various types of | Performs a variety of operations, such as saving captured data and read.     |
| menu             |                                                                              |
| Various toolbars | Performs a variety of operations, such as saving captured data and read.     |

#### 9.3 Description of Various Tool bars

The GRL-USB-PD-A1 application as various tool bar operations as shown below.

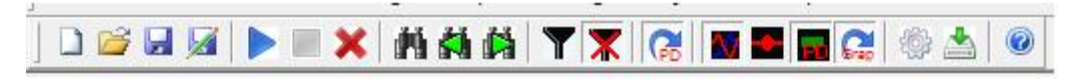

Various operations can also be controlled from buttons on the tool bar.

#### 9.4 Present VBUS / CC1 / CC2 voltage / Current Status Indication

The voltage / current state of VBUS / CC1 / CC2 of USB Type-C  $^{TM}$  is always displayed regardless of the capture start / stop status.

|               | VBUS      | CC1       | CC2       | VCONN    |  |
|---------------|-----------|-----------|-----------|----------|--|
| VRd-3.0 (CC2) | 20.24 [V] | [V] 00.0  | 1.69 [V]  | 0.00 [V] |  |
| 10.28 [W]     | 0.508 [A] | [A] 000.0 | [A] 000.0 | 0.00 [W] |  |

#### 9.5 PD Message List

|                                  |                                                             | 5 1           |                |                                                                                  |                                                                                                    |                                                           |                                                           |            |      |        |      |                  |                                                  |      |
|----------------------------------|-------------------------------------------------------------|---------------|----------------|----------------------------------------------------------------------------------|----------------------------------------------------------------------------------------------------|-----------------------------------------------------------|-----------------------------------------------------------|------------|------|--------|------|------------------|--------------------------------------------------|------|
|                                  | Pkt Len[                                                    | Idle Time     |                |                                                                                  | Description                                                                                                    | Mes ID                                                    | Туре                                                      | Cable Plug | Data | Power  | OS   | СН               | Timestamp                                        | #    |
|                                  | 502                                                         | Os 0ms 354us  |                |                                                                                  |                                                                                                    | 0                                                         | Soft_Reset                                                | UFP or DFP |      |        | SOP' | CC2              | 0s 728ms 765us                                   | 12   |
|                                  | 502                                                         | Os 1ms 49us   |                |                                                                                  |                                                                                                    | 0                                                         | Soft_Reset                                                | UFP or DFP |      |        | SOP' | CC2              | 0s 730ms 316us                                   | 13   |
|                                  | 502                                                         | Os 1ms 49us   |                |                                                                                  |                                                                                                    | 0                                                         | Soft_Reset                                                | UFP or DFP |      |        | SOP' | CC2              | Os 731ms 867us                                   | 14   |
|                                  | 502                                                         | Os 1ms 62us   |                |                                                                                  |                                                                                                    | 0                                                         | Soft_Reset                                                | UFP or DFP |      |        | SOP' | CC2              | Os 733ms 431us                                   | 15   |
|                                  | 502                                                         | Os 1ms 137us  |                |                                                                                  |                                                                                                    | 2                                                         | VCONN_Swap                                                |            | DFP  | Sink   | SOP  | CC2              | 0s 735ms 70us                                    | 16   |
|                                  | 511                                                         | Os Oms 54us   |                |                                                                                  |                                                                                                    | 2                                                         | GoodCRC                                                   |            | UFP  | Source | SOP  | CC2              | 0s 735ms 626us                                   | 17   |
|                                  | 510                                                         | Os Oms 56us   |                |                                                                                  |                                                                                                    | 4                                                         | Reject                                                    |            | UFP  | Source | SOP  | CC2              | 0s 736ms 193us                                   | 18   |
|                                  | 505                                                         | Os Oms 72us   |                |                                                                                  |                                                                                                    | 4                                                         | GoodCRC                                                   |            | DFP  | Sink   | SOP  | CC2              | 0s 736ms 775us                                   | 19   |
|                                  | 635                                                         | 0s 37ms 475us | h)(Object Posi | est) (SVID=FF00                                                                  | Discover Identify (Reque                                                                                                    | 3                                                         | Vendor_Defined                                            |            | DFP  | Sink   | SOP  | CC2              | 0s 774ms 755us                                   | 20   |
|                                  | 511                                                         | Os Oms 55us   |                |                                                                                  |                                                                                                    | 3                                                         | GoodCRC                                                   |            | UFP  | Source | SOP  | CC2              | 0s 775ms 445us                                   | 21   |
|                                  | 1047                                                        | Os Oms 154us  | Object Positio | (SVID=FF00h)(C                                                                   | Discover Identify (ACK) (                                                                                                    | 5                                                         | Vendor_Defined                                            |            | UFP  | Source | SOP  | CC2              | 0s 776ms 110us                                   | 22   |
|                                  | 505                                                         | Os Oms 70us   |                |                                                                                  |                                                                                                    | 5                                                         | GoodCRC                                                   |            | DFP  | Sink   | SOP  | CC2              | 0s 777ms 227us                                   | 23   |
|                                  | 638                                                         | Os 3ms 543us  | (Object Positi | t) (SVID=FF00h)                                                                  | Discover SVIDs (Request)                                                                                                    | 4                                                         | Vendor_Defined                                            |            | DFP  | Sink   | SOP  | CC2              | Os 781ms 275us                                   | 24   |
|                                  | 500                                                         | Os Oms 52us   |                |                                                                                  |                                                                                                    | 4                                                         | GoodCRC                                                   |            | UFP  | Source | SOP  | CC2              | Os 781ms 965us                                   | 25   |
|                                  | 779                                                         | Os 0ms 124us  | ject Position= | VID=FF00h)(Ob                                                                    | Discover SVIDs (ACK) (SV                                                                                                    | 6                                                         | Vendor_Defined                                            |            | UFP  | Source | SOP  | CC2              | 0s 782ms 589us                                   | 26   |
|                                  | 505                                                         | Os Oms 71us   |                |                                                                                  |                                                                                                    | 6                                                         | GoodCRC                                                   |            | DFP  | Sink   | SOP  | CC2              | 0s 783ms 439us                                   | 27   |
| ASCII                            | HEX                                                         |               | Description    | Value                                                                            | Field name                                                                                                    | Leng                                                      | Offset [bits]                                             |            |      |        |      |                  | acket #0                                         | 🖃 Pa |
|                                  | 2C 01                                                       |               | 3000 (mA1      | 12Ch (300)                                                                       | Maximum Current in 1                                                                                                    | 10                                                        | 09                                                        |            |      |        |      | 1h               | Message Header=316                               |      |
|                                  |                                                             |               |                |                                                                                  |                                                                                                    |                                                           |                                                           |            |      |        |      | 1912Ch           | — Data Object [1] = 0A0'                         |      |
| d                                | 64.00                                                       |               | 5000 [mV]      | 064h (100)                                                                       | Voltage in 50mV units                                                                                                    | 10                                                        | 10.19                                                     |            |      |        |      |                  |                                                  |      |
| d.                               | 64 00                                                       |               | 5000 [mV]      | 064h (100)                                                                       | Voltage in 50mV units                                                                                                    | 10                                                        | 1019                                                      |            |      |        |      | 3C12Ch           | - Data Object [2] = 0A0                          |      |
| d.                               | 64 00<br>00                                                 |               | 5000 [mV]      | 064h (100)<br>0h (0)                                                             | Voltage in 50mV units<br>Peak Current                                                                                                    | 10<br>2                                                   | 1019<br>2021                                              |            |      |        |      | 3C12Ch<br>5412Ch | Data Object [2] = 0A03<br>Data Object [3] = 0A06 |      |
| d.                               | 64 00<br>00<br>00                                           |               | 5000 [mV]      | 064h (100)<br>0h (0)<br>0h (0)                                                   | Voltage in 50mV units<br>Peak Current<br>Reserved                                                                                                    | 10<br>2<br>2                                              | 1019<br>2021<br>2223                                      |            |      |        |      | 3C12Ch<br>5412Ch | Data Object [2] = 0A03<br>Data Object [3] = 0A06 |      |
| d.                               | 64 00<br>00<br>00<br>00                                     |               | 5000 [mV]      | 064h (100)<br>0h (0)<br>0h (0)<br>0h (0)                                         | Voltage in 50mV units<br>Peak Current<br>Reserved<br>Unchunked Extended                                                                                                    | 10<br>2<br>2<br>1                                         | 1019<br>2021<br>2223<br>24                                |            |      |        |      | 3C12Ch<br>5412Ch | Data Object [2] = 0A0<br>Data Object [3] = 0A06  |      |
| d.                               | 64 00<br>00<br>00<br>00<br>01                               |               | 5000 [mV]      | 064h (100)<br>0h (0)<br>0h (0)<br>0h (0)<br>1h (1)                               | Voltage in 50mV units<br>Peak Current<br>Reserved<br>Unchunked Extended<br>Dual-Role Data                                                                                            | 10<br>2<br>2<br>1<br>1                                    | 1019<br>2021<br>2223<br>24<br>25                          |            |      |        |      | 3C12Ch<br>5412Ch | Data Object [2] = 0A03<br>Data Object [3] = 0A06 |      |
| d.                               | 64 00<br>00<br>00<br>00<br>01<br>00                         |               | 5000 [mV]      | 064h (100)<br>0h (0)<br>0h (0)<br>0h (0)<br>1h (1)<br>0h (0)                     | Voltage in 50mV units<br>Peak Current<br>Reserved<br>Unchunked Extended<br>Dual-Role Data<br>USB Communications                                                                      | 10<br>2<br>2<br>1<br>1<br>1                               | 1019<br>2021<br>2223<br>24<br>25<br>26                    |            |      |        |      | 3C12Ch<br>5412Ch | Data Object [2] = 0A03<br>Data Object [3] = 0A06 |      |
| d.<br>-<br>-<br>-<br>-<br>-<br>- | 64 00<br>00<br>00<br>00<br>01<br>00<br>01<br>00<br>01       |               | 5000 [mV]      | 064h (100)<br>0h (0)<br>0h (0)<br>0h (0)<br>1h (1)<br>0h (0)<br>1h (1)           | Voltage in 50mV units<br>Peak Current<br>Reserved<br>Unchunked Extended<br>Dual-Role Data<br>USB Communications<br>Unconstrained Powered                                             | 10<br>2<br>2<br>1<br>1<br>1<br>1<br>1                     | 1019<br>20.21<br>2223<br>24<br>25<br>26<br>27             |            |      |        |      | 3C12Ch<br>5412Ch | Data Object [2] = 0A0:<br>Data Object [3] = 0A06 |      |
| d.                               | 64 00<br>00<br>00<br>01<br>00<br>01<br>00<br>01<br>00       |               | 5000 [mV]      | 064h (100)<br>0h (0)<br>0h (0)<br>0h (0)<br>1h (1)<br>0h (0)<br>1h (1)<br>0h (0) | Voltage in 50mV units<br>Peak Current<br>Reserved<br>Unchunked Extended<br>Dual-Role Data<br>USB Communications<br>Unconstrained Powered<br>USB Suspend Supported                    | 10<br>2<br>2<br>1<br>1<br>1<br>1<br>1<br>1<br>1           | 1019<br>2021<br>2223<br>24<br>25<br>26<br>27<br>28        |            |      |        |      | 3C12Ch<br>5412Ch | Data Object [2] = 0A03<br>Data Object [3] = 0A06 |      |
| d.                               | 64 00<br>00<br>00<br>01<br>00<br>01<br>00<br>01<br>00<br>00 |               | 5000 [mV]      | 064h (100)<br>0h (0)<br>0h (0)<br>1h (1)<br>0h (0)<br>1h (1)<br>0h (0)<br>0h (0) | Voltage in 50mV units<br>Peak Current<br>Reserved<br>Unchunked Extended<br>Dual-Role Data<br>USB Communications<br>Unconstrained Powered<br>USB Suspend Supported<br>Dual-Role Power | 10<br>2<br>2<br>1<br>1<br>1<br>1<br>1<br>1<br>1<br>1<br>1 | 1019<br>20.21<br>2223<br>24<br>25<br>26<br>27<br>28<br>29 |            |      |        |      | 3C12Ch<br>5412Ch | Data Object [2] = 0A03<br>Data Object [3] = 0A06 |      |

The below image shows the list of PD messages captured.

## The below image shows the detailed view of selected PD Message's selected PD Object:

| #     | Idle Time              | Times  | tamp         | Pkt Len | [ CH       | OS              | Power   | Data          | Cable Plug | Type Mes ID Description                                  |                |       | ^           |
|-------|------------------------|--------|--------------|---------|------------|-----------------|---------|---------------|------------|----------------------------------------------------------|----------------|-------|-------------|
| 290   | 18s 166ms 766us        | CC2    | SOP'         |         |            | UFP or DFP      | Vendor  | Defined       | 0          | Discover Identify (Request) (SVID=FF00h)(Object Posi.    | Os 1ms 70us    | 633   |             |
| 291   | 18s 288ms 547us        | CC2    | SOP          | Source  | DFP        |                 | Source  | Capabilities  | 0          | [1] <fixed> 5000[mV]/3000[mA] (USB Suspend)(ExPo</fixed> | 0s 121ms 148us | 897   |             |
| 292   | 18s 290ms 517us        | CC2    | SOP          | Source  | DFP        |                 | Source  | Capabilities  | 0          | [1] <fixed> 5000[mV]/3000[mA] (USB Suspend)(ExPo</fixed> | Os 1ms 73us    | 897   |             |
| 293   | 18s 292ms 486us        | CC2    | SOP          | Source  | DFP        |                 | Source  | Capabilities  | 0          | [1] <fixed> 5000[mV]/3000[mA] (USB Suspend)(ExPo</fixed> | Os 1ms 72us    | 897   |             |
| 294   | 18s 294ms 457us        | CC2    | SOP'         |         |            | UFP or DFP      | Vendor  | Defined       | 0          | Discover Identify (Request) (SVID=FF00h)(Object Posi     | . Os 1ms 74us  | 633   |             |
| 295   | 18s 296ms 160us        | CC2    | SOP'         |         |            | UFP or DFP      | Vendor  | Defined       | 0          | Discover Identify (Request) (SVID=FF00h)(Object Posi.    | . Os 1ms 70us  | 633   |             |
| 296   | 18s 297ms 857us        | CC2    | SOP'         |         |            | UFP or DFP      | Vendor  | _Defined      | 0          | Discover Identify (Request) (SVID=FF00h)(Object Posi     | . Os 1ms 64us  | 633   |             |
| 297   | 18s 419ms 640us        | CC2    | SOP          | Source  | DFP        |                 | Source  | Capabilities  | 0          | [1] <fixed> 5000[mV]/3000[mA] (USB Suspend)(ExPo</fixed> | 0s 121ms 150us | 897   |             |
| 298   | 18s 421ms 604us        | CC2    | SOP          | Source  | DFP        |                 | Source  | Capabilities  | 0          | [1] <fixed> 5000[mV]/3000[mA] (USB Suspend)(ExPo</fixed> | Os 1ms 67us    | 896   |             |
| 299   | 18s 423ms 574us        | CC2    | SOP          | Source  | DFP        |                 | Source  | Capabilities  | 0          | [1] <fixed> 5000[mV]/3000[mA] (USB Suspend)(ExPo</fixed> | Os 1ms 74us    | 897   |             |
| 300   | 18s 425ms 544us        | CC2    | SOP'         |         |            | UFP or DFP      | Vendor  | _Defined      | 0          | Discover Identify (Request) (SVID=FF00h)(Object Posi.    | . Os 1ms 73us  | 633   |             |
| 301   | 18s 427ms 247us        | CC2    | SOP'         |         |            | UFP or DFP      | Vendor  | Defined       | 0          | Discover Identify (Request) (SVID=FF00h)(Object Posi.    | . Os 1ms 70us  | 633   |             |
| 302   | 18s 428ms 945us        | CC2    | SOP'         |         |            | UFP or DFP      | Vendor  | Defined       | 0          | Discover Identify (Request) (SVID=FF00h)(Object Posi.    | . Os 1ms 65us  | 633   |             |
| 303   | 18s 550ms 718us        | CC2    | SOP          | Source  | DFP        |                 | Source  | Capabilities  | 0          | [1] <fixed> 5000[mV]/3000[mA] (USB Suspend)(ExPo</fixed> | 0s 121ms 140us | 897   |             |
| 304   | 18s 552ms 682us        | CC2    | SOP          | Source  | OFP        |                 | Source  | Capabilities  | 0          | [1] <fixed> 5000[mV]/3[00[mA] (USB Suspend)(ExPo</fixed> | Os 1ms 67us    | 896   |             |
| 305   | 185 354ms 652us        | 112    | SOP          | Source  | DEP        |                 | Source  | _Capabilities | U          | [1] <fixed> 5000[mV]/3000[mA] (05B Suspend)(ExPo</fixed> | Us Ims /4us    | 897   | Ŷ           |
| - Pac | ket #304               |        | Offse        | Leng    | Field name | e i             |         | Value         |            | Description                                              | HEX            | ASCII |             |
| -     | Manage 11 and an 11 A  | 11.    | 09           | 10      | Maximum    | Current in 10m/ | A units | 12Ch (300)    |            | 3000 [mA]                                                | 2C 01          |       |             |
|       | Data Object [1] = 1801 | 912Ch  | 1019         | 10      | Voltage in | 50mV units      |         | 064h (100)    |            | 5000 [mV]                                                | 64 00          | d.    |             |
| 1     | Data Object [2] = 0002 | DIECH  | 2021         | 2       | Peak Curre | ent             |         | 0h (0)        |            | 000000                                                   | 00             | 2     |             |
|       | Data Object [3] = COD  | C1E3Ch | 2223         | 2       | Reserved   |                 |         | 0h (0)        |            |                                                          | 00             |       |             |
|       |                        |        | 24           | 1       | Unchunke   | d Extended Mes  | sages S | 0h (0)        |            |                                                          | 00             |       |             |
|       |                        |        | 25           | 1       | Dual-Role  | Data            | -       | 0h (0)        |            |                                                          | 00             |       |             |
|       |                        |        | 26           | 1       | USB Com    | nunications Can | able    | 0h (0)        |            |                                                          | 00             |       |             |
|       |                        |        | 27           | 1       | Unconstra  | ined Powered    |         | 1h (1)        |            |                                                          | 01             | 5     |             |
|       |                        |        | 28           | 1       | LISE Succe | nd Supported    |         | 1h (1)        |            |                                                          | 01             | 8     |             |
|       |                        |        | 20           | 1       | Dual Dala  | Device          |         | 01- (0)       |            |                                                          | 00             |       |             |
|       |                        |        | 29           |         | Dual-Role  | Power           |         | 01 (0)        |            |                                                          | 00             | 5     |             |
|       |                        |        | 3031         | 2       | Fixed supp | Ny              |         | 0h (0)        |            | Fixed supply (Vmin=Vmax)                                 | 00             | 30    |             |
| 2.0   | and Connect CDU        |        | Device to UC | Poort 1 |            |                 |         |               |            |                                                          |                |       | CAD NUM SCD |

sconnected. (Connect GRL-USB-PD-A1 Device to USB port.)

| Name                                      | Description                                                                                            |
|-------------------------------------------|----------------------------------------------------------------------------------------------------|
| PD Message List View                      | List of PD Messages captured during analysis                                                           |
| PD Packet Description                     | PD Message Header value with PD object list values of the selected PD Message in PD Message List View. |
| Selected PD Message<br>Detail Header View | Decoded PD Message Header fields are listed                                                            |
| Selected PD Message's<br>PDO object View  | Decoded PD object fields are listed for the selected PDO object.                                       |

#### 9.6 PD Message Find Operation

| R PDC | Capture.wmc - G | RL-USB-PD-A1 App | E.             |          |         |            |        |              |            |      |                      |              |                     |                |     | 1000 | ٥ | × |
|-------|-----------------|------------------|----------------|----------|---------|------------|--------|--------------|------------|------|----------------------|--------------|---------------------|----------------|-----|------|---|---|
| File  | View Record     | PD Message Grag  | oh CC Registe  | Injectio | on Help | )<br>)     |        |              |            |      |                      |              |                     |                |     |      |   |   |
|       | i 🖬 🗖 🔰         | Find             | Ctrl+F         |          |         | C: 🕸 📥     | 0      |              |            |      |                      |              |                     |                |     |      |   |   |
|       |                 | Find Prev        | Shift+F3<br>F3 | (        | 001     | C          | C2     | VC           | ONN        |      |                      |              |                     |                |     |      |   |   |
|       |                 | 🔀 Auto Scroll    |                | 1        |         |            |        |              |            |      |                      |              | <b>(</b>            |                |     |      |   |   |
|       |                 | T Display Filter | Settings       |          |         |            |        |              |            |      |                      |              |                     |                |     |      |   |   |
| #     | Idle Time       | 🟋 Disable Displa | y Filters      | .en[     | CH      | OS         | Power  | Data         | Cable Plug | Туре |                      | Mes ID       | Description         |                |     |      |   | ^ |
| 290   | 18s 166ms 76    | Column Settin    |                |          |         | UFP or DFP | Vendo  | r_Defined    | 0          | Dis  | cover Identify (Requ | uest) (SVID: | =FF00h)(Object Posi | Os 1ms 70us    | 633 |      |   |   |
| 291   | 18s 288ms 54    | Column Settin    | 93             | ce       | DFP     |            | Source | Capabilities | s O        | [1]- | Fixed> 5000[mV]/3    | 000[mA] (I   | USB Suspend)(ExPo   | Os 121ms 148us | 897 |      |   |   |
| 292   | 18s 290ms 51    | Font Settings    |                | ce       | DFP     |            | Source | Capabilities | s O        | [1]- | Fixed> 5000[mV]/3    | 000[mA] (    | USB Suspend)(ExPo   | Os 1ms 73us    | 897 |      |   |   |

From the PD message list, you can search for a particular PD message. Select Find Option from PD Message Menu as shown above. The Find PD Messages dialog will be displayed.

| ind PD Messages                                                                                                    |                                                                                                    |                                                                                                    |                                                                                                    | ×                                                                                                    |
|----------------------------------------------------------------------------------------------------|----------------------------------------------------------------------------------------------------|----------------------------------------------------------------------------------------------------|----------------------------------------------------------------------------------------------------|----------------------------------------------------------------------------------------------------|
| CH Ordered<br>✓ cc1 ✓ S<br>✓ cc2 ✓ S                                                                                                    | d Set<br>SOP SOP' Debug Hard Reset<br>SOP' SOP" Debug Cable Reset<br>SOP"                                                                                                    | Power Role                                                                                                  | Data Role                                                                                                    | Find Direction                                                                                                    |
| Message Type                                                                                                    |                                                                                                    |                                                                                                    |                                                                                                    |                                                                                                    |
| Accept<br>Alert<br>Battery_Status<br>Battery_Capabilities<br>BIST<br>Country_Codes<br>Country_Info<br>DR_Swap<br>Firmware_Update_R<br>Firmware_Update_R<br>FR_Swap | Get_Battery_Cap<br>Get_Battery_Status<br>Get_Country_Codes<br>Get_Country_Info<br>Get_PPS_Status<br>Get_PPS_Status<br>Get_Sink_Cap<br>Get_Sink_Cap<br>Get_Source_Cap<br>Request<br>Get_Source_Cap_Extended<br>Response<br>Get_Status<br>GoodCRC | GotoMin<br>Manufacturer_Ir<br>Not_Supported<br>Ping<br>PPS_Status<br>PR_Swap<br>PS_RDY<br>Reject<br>Request | Security_Reque<br>Security_Respo<br>Sink_Capabilitie<br>Soft_Reset<br>Source_Capabil<br>Status<br>VCONN_Swap<br>Vendor_Defined<br>Wait | est onse est onse est onse est onse est onse est onse est of the set of the set of the s |
| Error Packet No Errors Invalid Packet CRC Error Allow to change all settin                                                                                         | Containing Text                                                                                                    |                                                                                                    |                                                                                                    | Check All<br>Clear All<br>OK Cancel                                                                                                    |

We can specify the search criteria for the PD messages. If the matched PD messages to the search condition are found they would be highlighted in green in the PD Message List View. With the same search criteria, if you want to search for the previous or next PD message then Select Find Next or Find Prev options from PD Message Menu.

#### 9.7 PD Message -Auto Scroll

Select PD Message-> AutoScroll menu option to enable or disable the Auto Scroll feature.

| R PDC | apture.wmc - GRL-            | -USB-PD-A1 App                           |             |            |        |            |        |                              |            |                                                                                                    |                                |                          |                                      |                               |     | - | ٥ | × |
|-------|------------------------------|------------------------------------------|-------------|------------|--------|------------|--------|------------------------------|------------|----------------------------------------------------------------------------------------------------|--------------------------------|--------------------------|--------------------------------------|-------------------------------|-----|---|---|---|
| File  | View Record PE               | D Message Graph CCI                      | Register In | njectio    | n Help | 2          |        |                              |            |                                                                                                    |                                |                          |                                      |                               |     |   |   |   |
|       | ê 🖬 🗖 🕨 🕅                    | Find                                     | Ctrl+F      | 8          |        | a 🔉 🗇 📥    | 0      |                              |            |                                                                                                    |                                |                          |                                      |                               |     |   |   |   |
|       | ی<br>اف<br>2                 | Find Prev SP<br>Find Next<br>Auto Scroll | F3          | C          | C1     | C          | C2     | VC                           |            |                                                                                                    |                                | >                        | \$                                   |                               |     |   |   |   |
|       | ٦                            | Display Filter Settings                  |             |            |        |            |        |                              |            |                                                                                                    |                                |                          |                                      |                               |     |   |   |   |
| #     | Idle Time                    | Disable Display Filters                  | 1           | .en[       | CH     | OS         | Power  | Data                         | Cable Plug | Туре                                                                                                    |                                | Mes ID                   | Description                          |                               |     |   |   | ^ |
| 290   | 18s 166ms 76                 | Column Settings                          |             |            |        | UFP or DFP | Vendo  | Defined                      | 0          | Discove                                                                                                    | Identify (Requ                 | est) (SVID=              | F00h)(Object Posi                    | Os 1ms 70us                   | 633 |   |   |   |
| 291   | 18s 288ms 54<br>18s 290ms 51 | Font Settings                            |             | 'ce<br>'ce | DFP    |            | Source | Capabilities<br>Capabilities | 0          | [1] <fixe<br>[1]<fixe< td=""><td>d&gt; 5000[mV]/3<br/>d&gt; 5000[mV]/3</td><td>000[mA] (U<br/>000[mA] (U</td><td>SB Suspend)(ExPo<br/>SB Suspend)(ExPo</td><td>0s 121ms 148us<br/>0s 1ms 73us</td><td>897</td><td></td><td></td><td></td></fixe<></fixe<br> | d> 5000[mV]/3<br>d> 5000[mV]/3 | 000[mA] (U<br>000[mA] (U | SB Suspend)(ExPo<br>SB Suspend)(ExPo | 0s 121ms 148us<br>0s 1ms 73us | 897 |   |   |   |
| 293   | 18s 292ms 486u               | s CC2 SOP                                | Sour        | rce        | DFP    |            | Source | Capabilities                 | 0          | [1] <fixe< td=""><td>d&gt; 5000[mV]/3</td><td>000[mA] (U</td><td>SB Suspend)(ExPo</td><td>Os 1ms 72us</td><td>897</td><td></td><td></td><td></td></fixe<>                                                                                                   | d> 5000[mV]/3                  | 000[mA] (U               | SB Suspend)(ExPo                     | Os 1ms 72us                   | 897 |   |   |   |

During Capture, PD message will be automatically added to the PD message list. The current display position of the list can be automatically moved with respect to the position of the newly added PD message. 5.5 PD Message-

M PDCapture.wmc - GRL-USB-PD-A1 App D X File View Record PD Message Graph CC Register Injection Help 🗋 🗃 🖬 📓 🕨 👬 Find Ctrl+F 🚪 🖬 📷 🔐 🛞 🖄 🥝 Shift+F3 CC1 CC2 VCONN Find Next F3 X Auto Scroll Idle Time Display Filter Settings СН Data Cable Plug Mes ID OS Power Туре Description 292 293 294 0s 1ms 73us 0s 1ms 72us 0s 1ms 74us 897 897 633 18s 290ms 51 Column Settings DFP DFP Source\_Capabil 0 [1] 00[mV]/3000[mA] (USB Suspend)(ExPo 18s 292ms 48 18s 294ms 45 [1]<Fixed> 5000[mV]/3000[mA] (USB Suspend)(ExPo... Discover Identify (Request) (SVID=FF00h)(Object Posi. Font Settings UFP or DFP Discover Identify (Request) (SVID=FF00h)(Object Posi... Discover Identify (Request) (SVID=FF00h)(Object Posi... [1]<Fixed> 5000[mV]/3000[mA] (USB Suspend)(ExPo... 18s 297ms 857us 18s 419ms 640us UFP or DFP 296 297 CC2 SOP 0s 1ms 64us 0s 121ms 150us 633 897 Source DFP

#### 9.8 PD Message- Display Filter Setting

In the PD message list, it is possible to display only the specific PD messages. Select PD Message-> Display Filter Settings option. The Display Filter Settings Dialog will be displayed. We can choose the criteria to filter the messages.

If you want to Disable or Enable the display filter, Select Menu Option PD Messages->Disable Display Filters.

| Display Filter Settings                                                                                                    | s                                                            |                                                                                                    |                                                        |                                                                                   |            |                                                                                                    | ×                                                              |
|----------------------------------------------------------------------------------------------------|--------------------------------------------------------------|----------------------------------------------------------------------------------------------------|--------------------------------------------------------|-----------------------------------------------------------------------------------|------------|----------------------------------------------------------------------------------------------------|----------------------------------------------------------------|
| CH CC1<br>✓ CC1<br>✓ CC2                                                                                                    | Ordered Set                                                  | SOP' Debug 🛛 Hard<br>SOP'' Debug 🗹 Cabl                                                                                                    | d Reset<br>le Reset                                    | Power Role                                                                        | - Data Rol | e<br>P<br>P                                                                                                    |                                                                |
| Message Type                                                                                                    |                                                              |                                                                                                    |                                                        |                                                                                   |            |                                                                                                    |                                                                |
| Accept Accept Alert Battery_Stat Battery_Capt BIST Country_Infc DR_Swap Firmware_Up Firmware_Up Firmware_Up Fr_Swap Fr_Swap | us<br>abilities<br>des<br>o<br>date_Request<br>date_Response | Get_Battery_Ca Get_Battery_Sta Get_Country_Cr Get_Country_In Get_PPS_Status Get_Manufactur Get_Sink_Cap Get_Source_Cap Get_Source_Cap Get_Source_Cap Get_Status Get_Status GoodCRC | p<br>atus<br>doles<br>fo<br>er_Info<br>o<br>p_Extended | GotoMin Manufacturer_1 Not_Supported Ping PPS_Status PR_Swap PS_RDY Reject Reject | info       | Security_Request Security_Response Sink_Capabilities Soft_Reset Source_Capabilities Source_Capabilities Status VCONN_Swap VCONN_Swap Vendor_Defined Wait | Extended<br>Check All Message Types<br>Clear All Message Types |
| Error Packet  No Errors  CRC Error  Allow to change al                                                                      | t Containin                                                  | ng Text<br>hable Text                                                                                                    |                                                        |                                                                                   |            |                                                                                                    | Check All<br>Clear All<br>OK Cancel                            |

#### 9.9 PD Message-Font Setting

| GR. PD | Capture.wmc - ( | GRL-USE    | B-PD-A1     | Арр            |            |         |                                         |         |             |            |                                                                                                    |                   |                |                     |       |           |     |    | <br>٥ | × |
|--------|-----------------|------------|-------------|----------------|------------|---------|-----------------------------------------|---------|-------------|------------|----------------------------------------------------------------------------------------------------|-------------------|----------------|---------------------|-------|-----------|-----|----|-------|---|
| File   | View Record     | PD M       | essage      | Graph CC Reg   | ister Inje | ction I | lelp                                    |         |             |            |                                                                                                    |                   |                |                     |       |           |     |    |       |   |
|        | i 🖬 🖬 🕨         | M F        | ind         | Ctr            | I+F        |         | <b>B</b> C <b>*</b>                     |         |             |            |                                                                                                    |                   |                |                     |       |           |     |    |       |   |
|        |                 | が F<br>が F | ind Prev    | Shift          | F3         | CC      |                                         |         | VC          | ONN        |                                                                                                    |                   |                | <i>•</i>            |       |           |     |    |       |   |
|        |                 | C A        | Auto Scrol  |                |            |         |                                         |         |             |            |                                                                                                    |                   |                |                     |       |           |     |    |       |   |
|        |                 | <b>T</b>   | Display Fil | Iter Settings  | - 1        |         |                                         |         |             |            |                                                                                                    |                   |                | × .                 |       |           |     |    |       |   |
| #      | Idle Time       | Т 🗶 🛛      | Disable Di  | isplay Filters | er         | [ C     | H OS                                    | Power   | Data        | Cable Plug | Туре                                                                                                    |                   | Mes ID         | Description         |       |           |     |    |       | ^ |
| 290    | 18s 166ms 7     | ε .        |             |                |            |         | UFP or DFF                              | Vendo   | Defined     | 0          | Disco                                                                                                    | ver Identify (Red | quest) (SVID:  | FF00h)(Object Posi  | 0s 1  | ms 70us   | 633 |    |       |   |
| 291    | 18s 288ms 5     | 2          | Column Se   | ettings        | ce         | DFF     |                                         | Source  | Capabilitie | 5 0        | [1] <e< td=""><td>ixed&gt; 5000[mV]</td><td>/3000[mA1 (</td><td>USB Suspend)(ExPo</td><td>0s 12</td><td>1ms 148us</td><td>897</td><td></td><td></td><td></td></e<>   | ixed> 5000[mV]    | /3000[mA1 (    | USB Suspend)(ExPo   | 0s 12 | 1ms 148us | 897 |    |       |   |
| 292    | 18s 290ms 5     | 1 F        | ont Setti   | ngs            | ce         | DFF     | 6                                       | Source  | Capabilitie | s 0        | [1] <f< td=""><td>ixed&gt; 5000[mV]</td><td>/3000[mA1 (</td><td>USB Suspend)(ExPo</td><td>0s 1</td><td>ms 73us</td><td>897</td><td></td><td></td><td></td></f<>      | ixed> 5000[mV]    | /3000[mA1 (    | USB Suspend)(ExPo   | 0s 1  | ms 73us   | 897 |    |       |   |
| 293    | 18s 292ms 4     | 86us       | CC2         | SOP            | Source     | DEF     | ( ) ( ) ( ) ( ) ( ) ( ) ( ) ( ) ( ) ( ) | Source  | Capabilitie | s 0        | [11 <f< td=""><td>ixed&gt; 5000[mV]</td><td>/3000[mA1 (</td><td>USB Suspend)(ExPo</td><td>0s 1</td><td>ms 72us</td><td>897</td><td></td><td></td><td></td></f<>      | ixed> 5000[mV]    | /3000[mA1 (    | USB Suspend)(ExPo   | 0s 1  | ms 72us   | 897 |    |       |   |
| 294    | 18s 294ms 4     | 57us       | CC2         | SOP'           |            |         | UFP or DFF                              | Vendo   | Defined     | 0          | Disco                                                                                                    | ver Identify (Red | quest) (SVID:  | =FF00h)(Object Posi | 0s 1  | ms 74us   | 633 |    |       |   |
| 295    | 18s 296ms 1     | 60us       | CC2         | SOP'           |            |         | UFP or DFF                              | Vendo   | Defined     | 0          | Disco                                                                                                    | ver Identify (Red | quiest) (SVID: | =FF00h)(Object Posi | 0s 1  | ms 70us   | 633 |    |       |   |
| 296    | 18s 297ms 8     | 57us       | CC2         | SOP'           |            |         | UFP or DFF                              | > Vendo | Defined     | 0          | Disco                                                                                                    | ver Identify (Red | quest) (SVID:  | =FF00h)(Object Posi | 0s 1  | ms 64us   | 633 |    |       |   |
| 297    | 18s 419ms 6     | 40us       | CC2         | SOP            | Source     | ()FF    | C.                                      | Source  | Capabilitie | s 0        | [1] <f< td=""><td>xed&gt; 5000[mV].</td><td>/3000[mA] (</td><td>USB Suspend)(ExPo</td><td>Os 12</td><td>1ms 150us</td><td>897</td><td>10</td><td></td><td></td></f<> | xed> 5000[mV].    | /3000[mA] (    | USB Suspend)(ExPo   | Os 12 | 1ms 150us | 897 | 10 |       |   |
| 298    | 18s 421ms 6     | 04us       | CC2         | SOP            | Source     | DFF     |                                         | Source  | Capabilitie | s O        | [1] <f< td=""><td>ixed&gt; 5000[mV].</td><td>/3000[mA] (</td><td>USB Suspend)(ExPo</td><td>0s 1</td><td>ms 67us</td><td>896</td><td></td><td></td><td></td></f<>     | ixed> 5000[mV].   | /3000[mA] (    | USB Suspend)(ExPo   | 0s 1  | ms 67us   | 896 |    |       |   |
| 299    | 18s 423ms 5     | 74us       | CC2         | SOP            | Source     | DFF     | 6 Internet                              | Source  | Capabilitie | s O        | [1] <f< td=""><td>ixed&gt; 5000[mV].</td><td>/3000[mA] (</td><td>USB Suspend)(ExPo</td><td>0s 1</td><td>ms 74us</td><td>897</td><td></td><td></td><td></td></f<>     | ixed> 5000[mV].   | /3000[mA] (    | USB Suspend)(ExPo   | 0s 1  | ms 74us   | 897 |    |       |   |
| 300    | 18s 425ms 5     | 44us       | CC2         | SOP'           |            |         | UFP or DFF                              | Vendo   | Defined     | 0          | Disco                                                                                                    | ver Identify (Red | quiest) (SVID: | =FF00h)(Object Posi | 0s 1  | ms 73us   | 633 |    |       |   |
| 301    | 18s 427ms 2     | 47us       | CC2         | SOP'           |            |         | UFP or DFF                              | Vendo   | Defined     | 0          | Disco                                                                                                    | ver Identify (Red | quest) (SVID:  | =FF00h)(Object Posi | 0s 1  | ms 70us   | 633 |    |       |   |
| 302    | 18s 428ms 9     | 45us       | CC2         | SOP'           |            |         | UFP or DFF                              | Vendor  | Defined     | 0          | Disco                                                                                                    | ver Identify (Red | quest) (SVID:  | =FF00h)(Object Posi | Os 1  | ms 65us   | 633 |    |       |   |
| 303    | 18s 550ms 7     | 18us       | CC2         | SOP            | Source     | ()FF    | C                                       | Source  | Capabilitie | s 0        | [1] <f< td=""><td>ixed&gt; 5000[mV]</td><td>/3000[mA] (</td><td>USB Suspend)(ExPo</td><td>Os 12</td><td>1ms 140us</td><td>897</td><td></td><td></td><td>_</td></f<>  | ixed> 5000[mV]    | /3000[mA] (    | USB Suspend)(ExPo   | Os 12 | 1ms 140us | 897 |    |       | _ |
| 304    | 18s 552ms 6     | 82us       | CC2         | SOP            | Source     | DFF     |                                         | Source  | Capabilitie | s 0        | [1] <f< td=""><td>ixed&gt; 5000[mV].</td><td>/3000[mA] (</td><td>USB Suspend)(ExPo</td><td>0s 1</td><td>ms 67us</td><td>896</td><td></td><td></td><td></td></f<>     | ixed> 5000[mV].   | /3000[mA] (    | USB Suspend)(ExPo   | 0s 1  | ms 67us   | 896 |    |       |   |
| 305    | 18s 554ms 6     | 52us       | CC2         | SOP            | Source     | DFF     | 6                                       | Source  | Capabilitie | s O        | [1] <f< td=""><td>ixed&gt; 5000[mV].</td><td>/3000[mA] (</td><td>USB Suspend)(ExPo</td><td>0s 1</td><td>ms 74us</td><td>897</td><td></td><td></td><td>~</td></f<>    | ixed> 5000[mV].   | /3000[mA] (    | USB Suspend)(ExPo   | 0s 1  | ms 74us   | 897 |    |       | ~ |

Select PD Message-> Font Settings to change the font of the PD Messages displayed.

| Font                                                                                    |                                                                                      |                                                | ×            |
|-----------------------------------------------------------------------------------------|--------------------------------------------------------------------------------------|------------------------------------------------|--------------|
| Eont:<br>Segoe UI<br>Segoe UI Emoji<br>Segoe UI Emoji<br>SHOWCARD GOTHI<br>Sitka Banner | Font style:<br>Regular<br>Regular<br>/talic<br>Semibold<br>Semibold Italic<br>Bold v | Size:<br>9<br>10<br>11<br>12<br>14<br>16<br>18 | OK<br>Cancel |
| Effects          Strikeout         Underline         Color:                             | Sample<br>AaBbYyZz                                                                   |                                                |              |
| Black ~                                                                                 | Script:<br>Western                                                                   | ~                                              |              |

### 9.10 File Export Operation

| PDCapture.wr | mc - GRL-USB-PD-A1 A | pp   |                      |       |            |        |               |            |      |                                     |                     |                |     | <u></u> | ٥ |
|--------------|----------------------|------|----------------------|-------|------------|--------|---------------|------------|------|-------------------------------------|---------------------|----------------|-----|---------|---|
| File View Re | cord PD Message G    | raph | CC Register Injectio | n Hel | p          |        |               |            |      |                                     |                     |                |     |         |   |
| New          | Ctrl+N               | 14   | Y 🗶 🔀 🛯              |       | C 🛛 🖄      | 0      |               |            |      |                                     |                     |                |     |         |   |
| Gpen<br>Save | Ctrl+O<br>Ctrl+S     | BUS  | C                    |       | C          | C2     | VC            |            |      |                                     | <                   |                |     |         |   |
| 1 C:\Users\  | \PDCapture.wmc       | np   | Pkt Len[             | СН    | OS         | Power  | Data          | Cable Plug | Туре | Mes ID                              | Description         |                |     |         |   |
| Stitch Reco  | ord Files            | OP'  |                      |       | UFP or DFP | Vendo  | _Defined      | 0          | Dis  | cover Identify (Request) (SVID:     | =FF00h)(Object Posi | Os 1ms 70us    | 633 |         |   |
|              |                      | OP   | Source               | DFP   |            | Source | _Capabilities | 0          | [1]  | <fixed> 5000[mV]/3000[mA] (</fixed> | USB Suspend)(ExPo   | 0s 121ms 148us | 897 |         |   |
| EXIL         | 105 000              | OP   | Source               | DFP   |            | Source | _Capabilities | 0          | [1]  | <fixed> 5000[mV]/3000[mA] (</fixed> | USB Suspend)(ExPo   | Os 1ms 73us    | 897 |         |   |
| 293 18s 292  | 2ms 486us CC2        | SOP  | Source               | DFP   |            | Source | _Capabilities | 0          | [1]  | <fixed> 5000[mV]/3000[mA] (</fixed> | USB Suspend)(ExPo   | Os 1ms 72us    | 897 |         |   |

From File Menu Select Export Option to export the captured data to .csv or .wmc format. The Export Dialog would be displayed.

| OMarker Marker X ( 0s 0ms 0us)                                          | O Voltage / Current | О ммс                                                                                                    |
|-------------------------------------------------------------------------|---------------------|----------------------------------------------------------------------------------------------------|
| © Capture End<br>O Packet Number 308<br>O Marker Marker O ( 0s 0ms 0us) | PD Message Options  | Voltage / Current Options VBUS Voltage VBUS Current VBUS Wattage CC1 Voltage CC1 Current CC2 Voltage CC2 Current |

From the Export Dialog we can choose to export the selected data to the specified file format. We have option to export the PD Messages along with the Voltage and the Current values in the .csv format. The Export file path would be displayed in the Export Dialog. By clicking the Export button the exported file would be saved in the destination folder.

Note: Marker information will not be exported.

| From                                                                       | Export Items                               | Export Type                                                                                                    |
|----------------------------------------------------------------------------|--------------------------------------------|----------------------------------------------------------------------------------------------------|
| Capture Top Packet Number 0 Marker Marker X ( 0s 0ms 0us)                  | PD Messages     Voltage / Current     Both | ● csv<br>○ wmc                                                                                                    |
| © Capture End<br>○ Packet Number 308<br>○ Marker Marker O ( 0s 0ms 0us) ✓  | PD Message Options                         | Voltage / Current Options<br>VBUS Voltage<br>VBUS Current<br>VBUS Wattage<br>CC1 Voltage<br>CC1 Current<br>CC2 Voltage<br>CC2 Current |
| port File Name<br>\Users\grluser\Documents\GRL-USB-PD-A1\PDCapture_export. | abort                                      | File                                                                                                    |

#### 9.11 PD Message Time Stamp Feature

During Data capture the Timestamp information would be updated in the PD Message List.

By default, the time stamp would be showing the Current Position value. For particular PD message the start time is configurable. The Timestamp can be set to Absolute Value. Right click on the PD Message List and select "Set Time Stamp Origin ->Absolute". We can see the absolute time stamp values displayed in PD Message List.

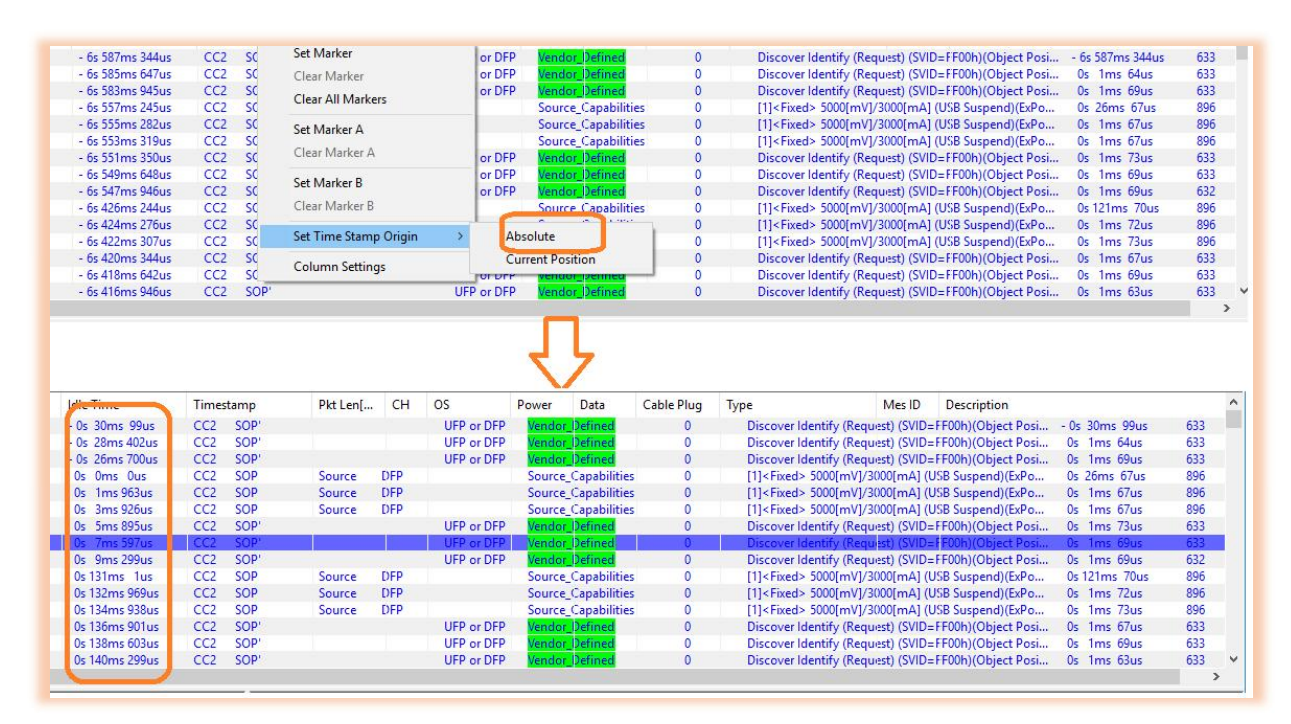

END\_OF\_DOCUMENT